# Guide de configuration Smart-Grid Ready MySmartHeating

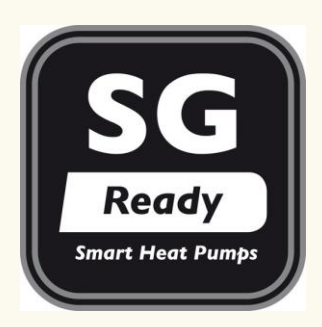

Version mise à jour le 26/11/2024

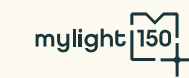

Le présent document est un guide d'aide au câblage des relais pour le pilotage SG Ready du coffret mylight150.

Un deuxième guide est disponible sur le QR Code suivant pour l'aide au câblage du thermostat Netatmo :

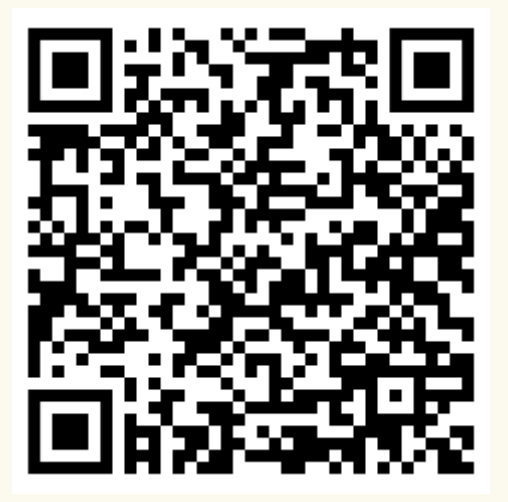

https://blob.mylight150.com/instructions/msh/NTC-0032-Instruction\_de\_cablage\_Netatmo.pdf

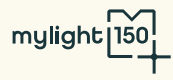

NTC-0029-Instruction de câblage relais S1 & S2

CHOISIR LA MARQUE DE LA POMPE A CHALEUR PARMI LES GAMMES COMPATIBLES :

- ATLANTIC Alfea Excellia M et S, Alfea Extensa M
- HITACHI Yutaki
- PANASONIC Aquarea
- MITSUBISHI ELECTRIC Ecodan

- DAIKIN Altherma
- <u>LG</u> Split Series 3 et 4 et Split avec ECS
- LG Split Séries 5 et Hydrosplit
- AIRWELL Wellea

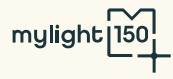

# atlantic

| Mode SG Ready | Description                                               |
|---------------|-----------------------------------------------------------|
| Mode 1 - 0:0  | Fonctionnement normal                                     |
| Mode 2 – 1:0  | Blocage de la pompe à chaleur                             |
| Mode 3 – 0:1  | Force la production d'ECS à la consigne confort souhaitée |
| Mode 4 – 1:1  | Force la production d'ECS à 65°C.                         |

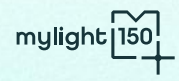

+ ATLANTIC

### ALFEA Alfea Excellia M et S, Alfea Extensa M

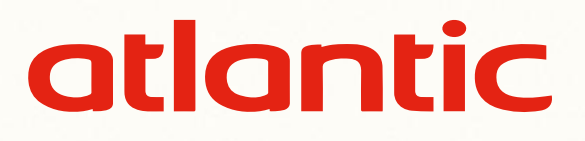

Références compatibles :

- Alfea Excellia M, M Compact et M Duo
- Alfea Excellia S et S Duo
- Alfea Extensa M

Doit être installé avec la carte d'extension régulation 74872 (non fourni avec la PAC)

#### **Références NON compatibles :**

- Alfea Excellia A.I.
   Loria
- Alfea Extensa A.I.

• Geolia

• Synea

• Ixtra M

Si vous souhaitez plus de précision sur la compatibilité d'une Pompe à Chaleur non présente dans cette liste, veuillez-vous rapprocher de votre responsable commercial ou de l'équipe technique mylight150 : <a href="mailto:support-pro@mylight150.com">support-pro@mylight150.com</a>

+ ATLANTIC

### ALFEA Alfea Excellia M et S, Alfea Extensa M

## atlantic

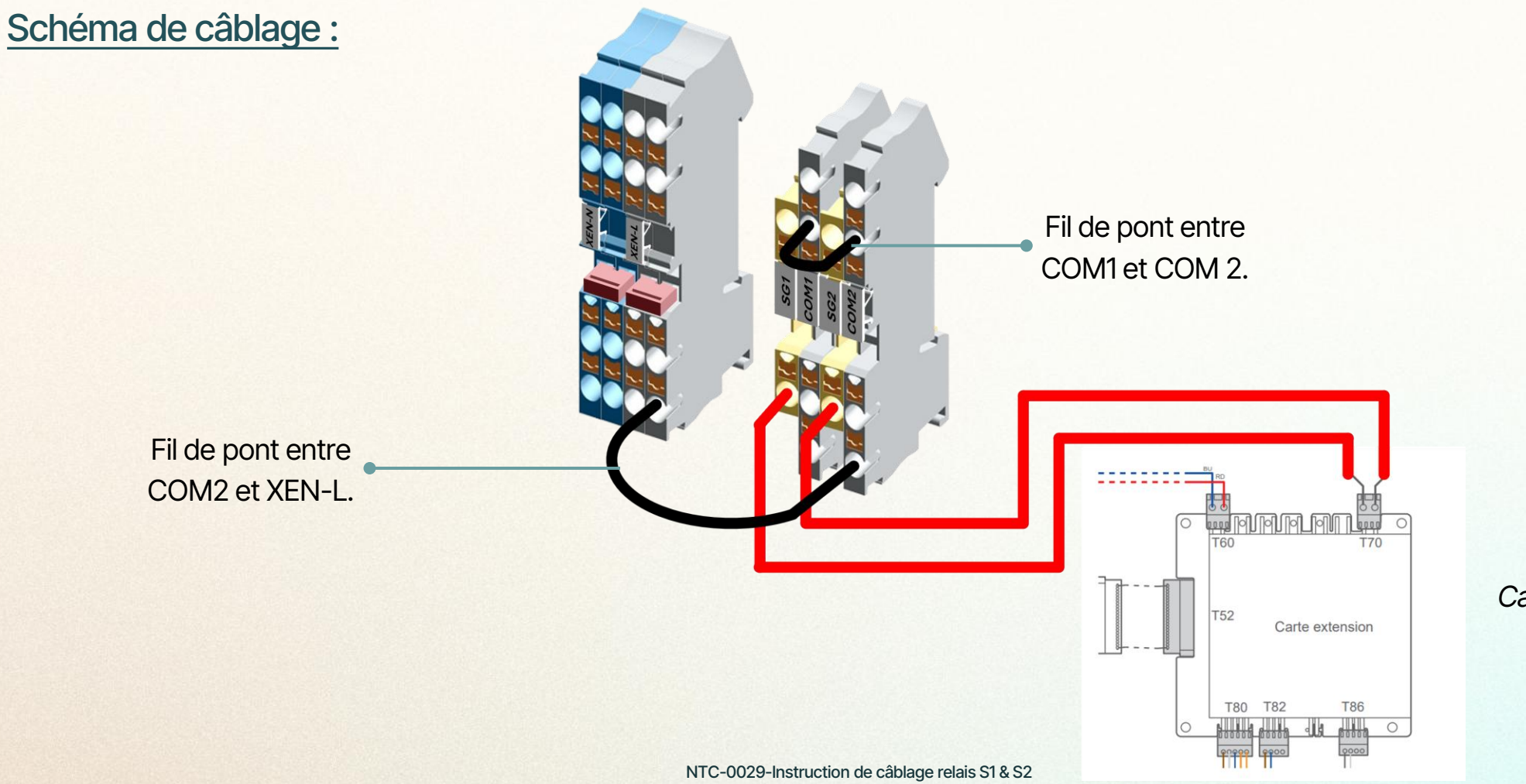

Carte optionnelle 74872

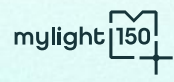

+ ATLANTIC

ALFEA Alfea Excellia M et S, Alfea Extensa M

#### Configuration de la PAC :

Menu Installateur > Options installées :

Entrée ext 1: types de fonctions → Smart Grid

Entrée ext 1: Sens d'activation  $\rightarrow 230V$ 

Entrée ext 2: types de fonctions → Smart Grid

Entrée ext 2 : Sens d'activation  $\rightarrow$  230V

Si ordre Effacement / Délestage → Compresseur interdit

Configurer la PAC en régulation loi d'eau.

|   | Options Installées 🛛 👗      |     |              |
|---|-----------------------------|-----|--------------|
|   | Modèle Unité Extérieure     |     |              |
|   | XX kW                       |     |              |
|   | Appoint Chauffage           |     | Entrée séc   |
|   | <u>9kW</u>                  |     | N            |
|   | Nombre de circuits          |     | Entrée ext   |
|   | 1                           |     |              |
|   | Circuit X : Nom             |     | Entrée ext   |
|   | <u>Circuit 1</u>            |     |              |
|   | Circuit X : Type d'émetteur |     | Entrée ext   |
|   | <u>Radiateur</u>            | 218 |              |
|   | Circuit X : Confort servi   |     | Entrée ext   |
|   | <u>Chaud</u>                |     |              |
|   | Température Extérieure      |     | Si ordre Eff |
|   | Par l'Unité Extérieure      |     |              |
| 1 | F + / 4 4/                  |     |              |

Entrée sécurité
<u>Normalement Ouvert</u>
Entrée ext 1 : Type de fonctions
<u>Smart Grid</u>
Entrée ext 1 : Sens activation
<u>230V</u>
Entrée ext 2 : Type de fonctions
<u>Smart Grid</u>
Entrée ext 2 : Sens activation
<u>230V</u>
Si ordre Effacement / Délestage
<u>Compresseur interdit</u>

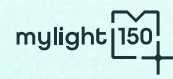

# HITACHI

| Mode SG Ready | Description                                                           |
|---------------|-----------------------------------------------------------------------|
| Mode 1 - 0:0  | Fonctionnement normal                                                 |
| Mode 2 – 1:0  | Blocage de la pompe à chaleur                                         |
| Mode 3 - 0:1  | Augmentation des températures cibles de chauffage et d'ECS            |
| Mode 4 – 1:1  | Augmentation des températures de chauffage et d'ECS à la consigne max |

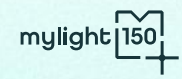

+

NTC-0029-Instruction de câblage relais S1 & S2

| Liste non exhaustive.                                              |                  |                           |                           |
|--------------------------------------------------------------------|------------------|---------------------------|---------------------------|
| Si vous souhaitez plus de précision sur la compatibilité d'une Pom | pe à Chaleur non | présente dans cette liste | e, veuillez-vous rapproch |

Si vous souhaitez plus de précision sur la compatibilité d'une Pompe à Chaleur non présente dans cette liste, veuillez-vous rapprocher de votre responsable commercial ou de l'équipe technique mylight150 : <a href="mailto:support-pro@mylight150.com">support-pro@mylight150.com</a>

RHUE-5AHN-HM

#### Références non compatibles :

YUTAKIM

| YUTAKIM               | RASM-(2/3)VRE                  | RASM-4/6)(V)NE | RASM-(4-7)(V)R1E                          | RASM-(4-7)(V)RW1E |
|-----------------------|--------------------------------|----------------|-------------------------------------------|-------------------|
| YUTAKI S80            | RWH-(4.0-6.0)(V)NF(W)E         |                | RWH-(2.0-10.0)(V)NF(W)E                   |                   |
| YUTAKI S SERIES       | RWM-(2.0-10.0)(N/R)1E          |                | RWM-(2.0-10.0)N(R)E(-W)                   |                   |
| YUTAKI S COMBI SERIES | RWD-(2.0-6.0)(N/R)W1E-220S(-K) |                | RWD-(2.0-6.0)N(R)W(S)E-(200/260)S(-K)(-W) |                   |
| Υυτακιμ               | HWM-WE                         |                | HWD-WE-220S(-K)                           |                   |

### YUTAKI

HITACHI

+

Références compatibles :

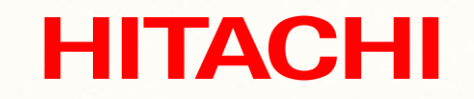

mylight 150

+ HITACHI

### YUTAKI

#### Schéma de câblage :

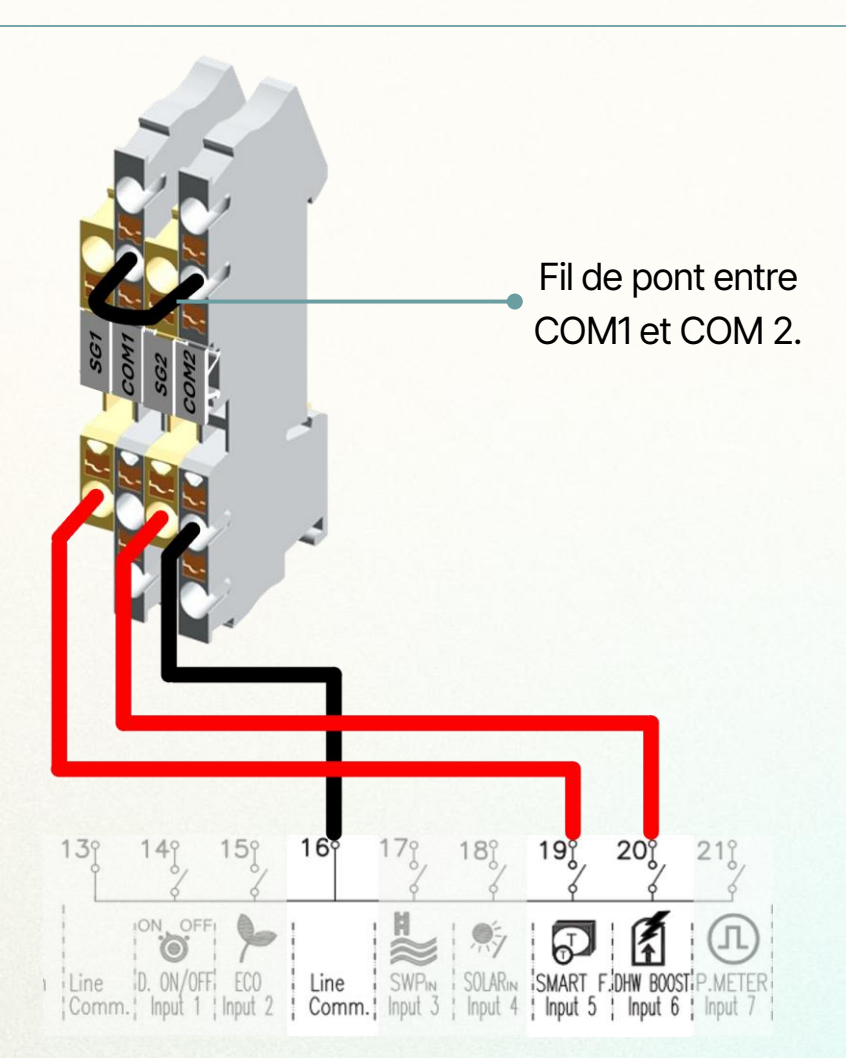

Câbler les contacts SG Ready sur les entrées 16, 19 et 20 du Bornier TB2.

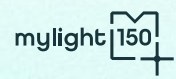

**HITACHI** 

NTC-0029-Instruction de câblage relais S1 & S2

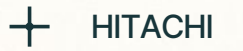

### YUTAKI

#### Configuration de la PAC :

1 - Dans le menu Fonctions optionnelles > Choix fonctions : Sélectionner Compatible SG

Régler l'augmentation de température de consigne de chauffage souhaité en mode SG :

- +5°C pour un usage sur une zone radiateurs ou une double zone
- +3°C pour un usage sur une zone plancher chauffant

Régler l'augmentation de température de consigne ECS souhaité en mode SG : +7°C

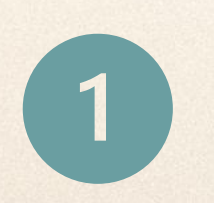

| 2    |                          |                                                                                                    |
|------|--------------------------|----------------------------------------------------------------------------------------------------|
|      | Configuration Système    |                                                                                                    |
|      | Sources chauffage        |                                                                                                    |
|      | Pompe à chaleur          |                                                                                                    |
|      | Ventilo Convecteurs      |                                                                                                    |
|      | Fonctions optionnelles   |                                                                                                    |
|      | Entrée / Sortie & sondes |                                                                                                    |
| lenu | Retour 🖆                 | >                                                                                                    |
| 2    |                          | Configuration Système Sources chauffage Pompe à chaleur Ventilo Convecteurs Fonctions optionnelles Entrée /Sortie & sondes |

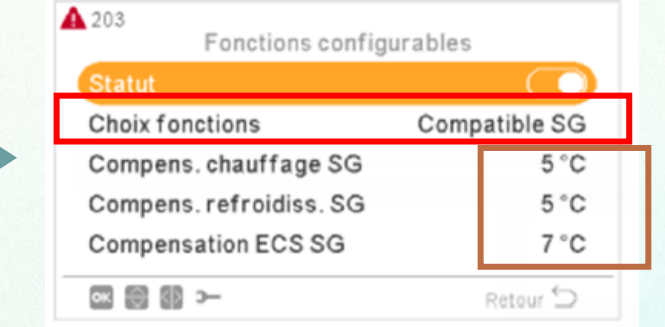

**HITACHI** 

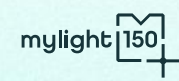

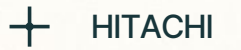

### YUTAKI

#### Configuration de la PAC :

- 2- Dans le menu Configuration Système > Entrées :
- Sélectionner Action intel. / SG1 pour l'entrée 5
- Sélectionner SG2 pour l'entrée 6

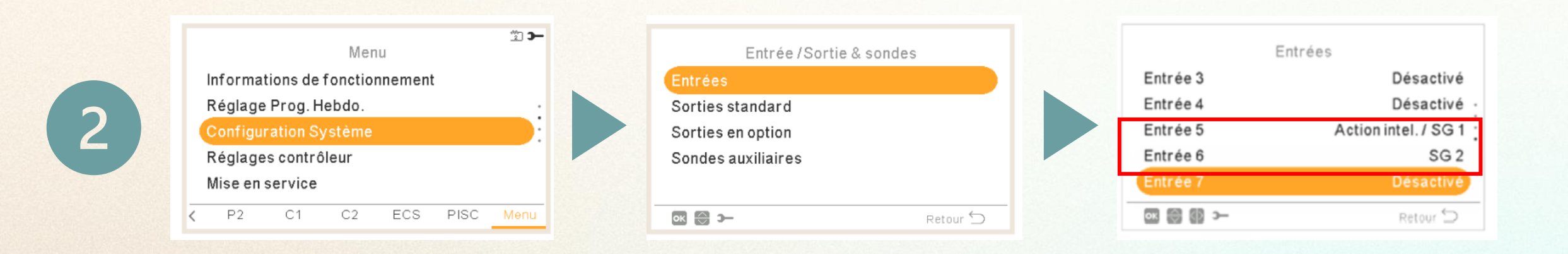

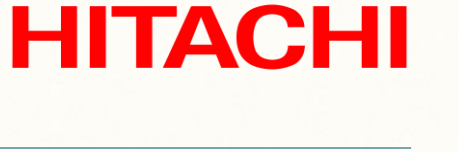

mylight 15

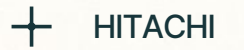

### YUTAKI

#### Configuration de la PAC :

3- Configuration de la PAC en régulation loi d'eau.

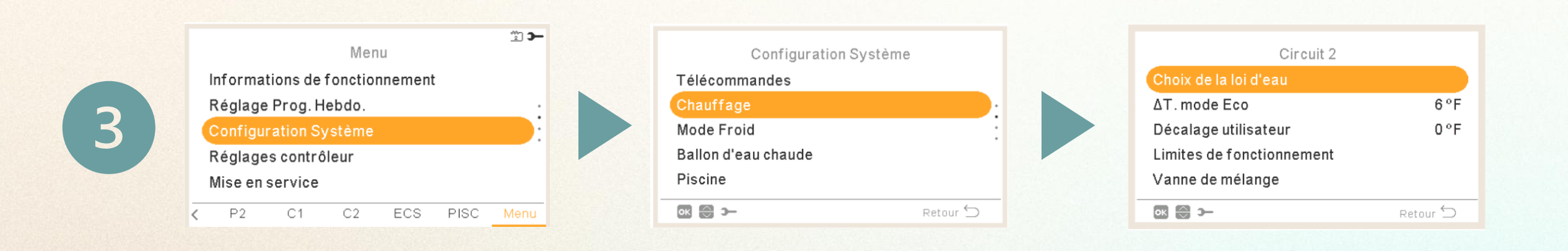

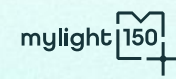

**HITACHI** 

# Panasonic

| Mode SG Ready | Description                                                   |
|---------------|---------------------------------------------------------------|
| Mode 1 - 0:0  | Fonctionnement normal                                         |
| Mode 2 – 1:0  | Blocage de la pompe à chaleur                                 |
| Mode 3 - 0:1  | Augmentation des températures cibles chauffage et ECS de 120% |
| Mode 4 – 1:1  | Augmentation des températures cibles chauffage et ECS de 150% |

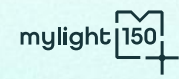

#### + PANASONIC

### AQUAREA générations H, J, K, L et M.

### Panasonic

Références compatibles :

- Les générations H et J avec la carte CZ-NS4P (non fourni avec la PAC)
- Les générations K et L avec la carte CZ-NS5P (non fourni avec la PAC)
- Les générations M avec la carte CZ-NS6P ou CZ-NS7P (non fourni avec la PAC)

Si vous souhaitez plus de précision sur la compatibilité d'une Pompe à Chaleur non présente dans cette liste, veuillez-vous rapprocher de votre responsable commercial ou de l'équipe technique mylight150 : support-pro@mylight150.com

#### + PANASONIC

### AQUAREA générations H, J, K, L et M.

### **Panasonic**

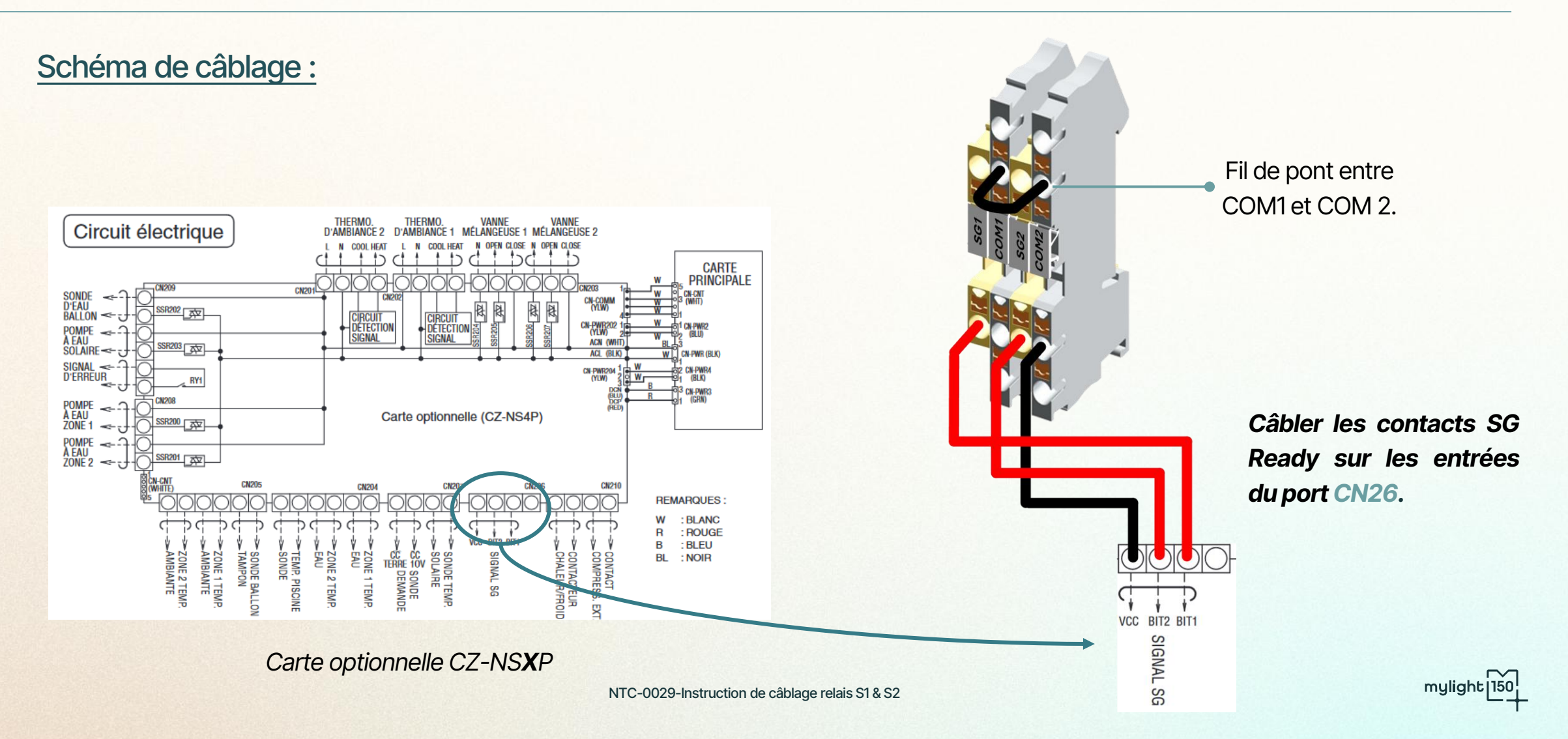

+ PANASONIC

### AQUAREA générations H, J, K, L et M.

### **Panasonic**

#### Configuration de la PAC :

Param. Installateur > Param. Système > Carte de connectivité optionnelle : OUI

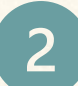

Param. Installateur > Param. Système > SG Ready : OUI

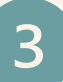

Rentrer la capacité (1) et (2) pour l'ECS et le chauffage.

Capacité 1 - 0 - ECS : 120%Capacité 2 - 0 - ECS : 150%Capacité 1 - 1 - Chauffage : 120%Capacité 2 - 1 - Chauffage : 150%

| SG ready        | 10         | ):34am,Lun |
|-----------------|------------|------------|
| Capacité [1-0]: | ECS        |            |
| Plage: (50%~1   | 50%)       |            |
| Etapes: ±5%     | -          | 120 %      |
| \$Sélect.       | [+]Conf.   |            |
| -Select.        | [+-] CONT. |            |

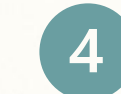

- Configurer la PAC en régulation loi d'eau :
- Param. Installateur > Param. opérations > Chaud > Temp. Eau pour démar. Chauf. :

| Param. opération            | s 10:34am,Lun |  |  |  |
|-----------------------------|---------------|--|--|--|
| Chaud                       |               |  |  |  |
| Temp. eau pour              | démar. Chauf. |  |  |  |
| Temp. ext pour arrêt chauf. |               |  |  |  |
| ∆T pour activer             | Chauffage     |  |  |  |
| <b>↓</b> Sélect.            | ₊-]Conf.      |  |  |  |

Paramétrer la loi d'eau. Sélectionner Courbe compens. :

| ations   | 10:34am,Lun                              |
|----------|------------------------------------------|
| ip. eau  |                                          |
| urbe con | npens.                                   |
| Direct   | t                                        |
|          |                                          |
| [+-](    | Conf.                                    |
|          | ations<br>np. eau<br>nurbe con<br>Direct |

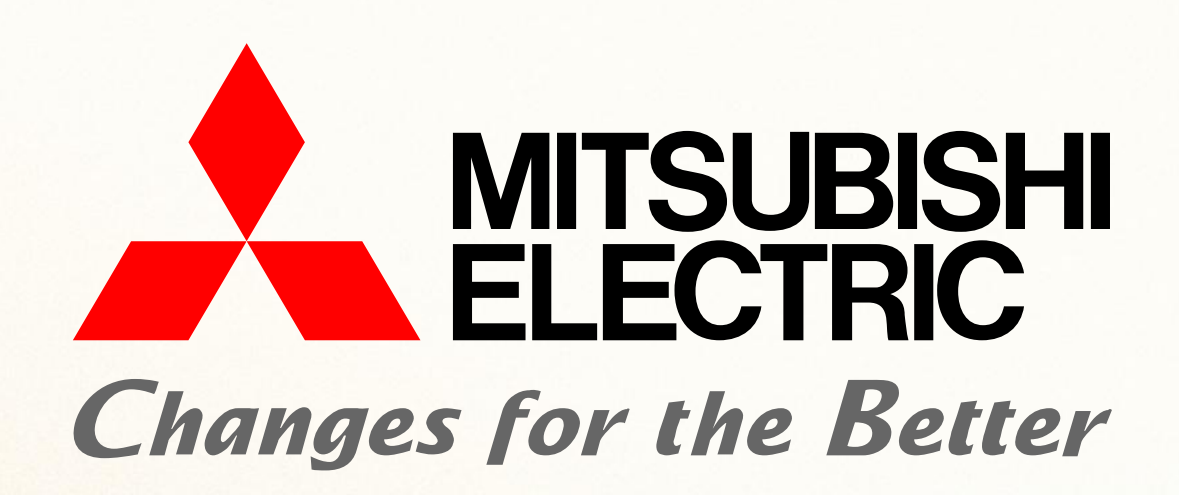

| Mode SG Ready | Description                                           |
|---------------|-------------------------------------------------------|
| Mode 1 - 0:0  | Fonctionnement normal                                 |
| Mode 2 – 0:1  | Blocage de la pompe à chaleur                         |
| Mode 3 - 1:0  | Augmentation de la température cible chauffage et ECS |
| Mode 4 – 1:1  | Augmentation de la température cible chauffage et ECS |

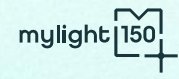

+

H MITSUBISHI ELECTRIC

### ECODAN hydrobox et hydrobox Duo

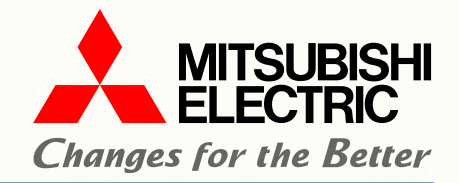

mylight

Références compatibles :

#### • Ecodan Génération D & E :

| Références | EHSCD | ERSCD | EHSDD | ERSDD |
|------------|-------|-------|-------|-------|
|            | EHSED | ERSED | EHPXD | ERPXD |
|            | EHSDE | ERSCE | ERSDE | ERSEE |
|            | ERSFE | ERPXE |       |       |

#### Ecodan Duo Génération D & E :

| Dáfáranaca | EHPTD | EHSTD | ERPTD | ERSTD |
|------------|-------|-------|-------|-------|
| Relefences | EHPTE | EHSTE | ERPTE | ERSTE |

Liste non exhaustive.

Si vous souhaitez plus de précision sur la compatibilité d'une Pompe à Chaleur non présente dans cette liste, veuillez-vous rapprocher de votre responsable commercial ou de l'équipe technique mylight150 : <u>support-pro@mylight150.com</u>

+ MITSUBISHI ELECTRIC

## ECODAN hydrobox et hydrobox Duo

#### MITSUBISHI ELECTRIC Changes for the Better

#### Schéma de câblage : CN01 (BK) 3 0 5 0 1 O CNP1 3 O (WH) CN3C 10 (BU) 30 1 0 CNP4 2 0 (RD) () LED1 1 TBO.2 CNPWM 10 (WH) 10 1 TBO.3 30 (WH) CN851 (BK) CNRF (WH) 50 ⊗ LED2 1 TBO.4 CN105 (RD) 500 ⊗ LED3 Câbler les contacts SG CNIT (BU) 500 Ready sur les entrées 1,2,3 1 O CNIH CN22 10 (BU) 20 1 O CNBC 3 O (GY) et 4 du bornier TBI.3 LED4 CN108 1 0 3 0 CNBH 5 0 (WH) 7 0 TAB1 CN21 (YE) CN20 (RD) BI7161514131211 (817161514131211 TBI.1 TBI.2 (817161514131211) (8171615141312

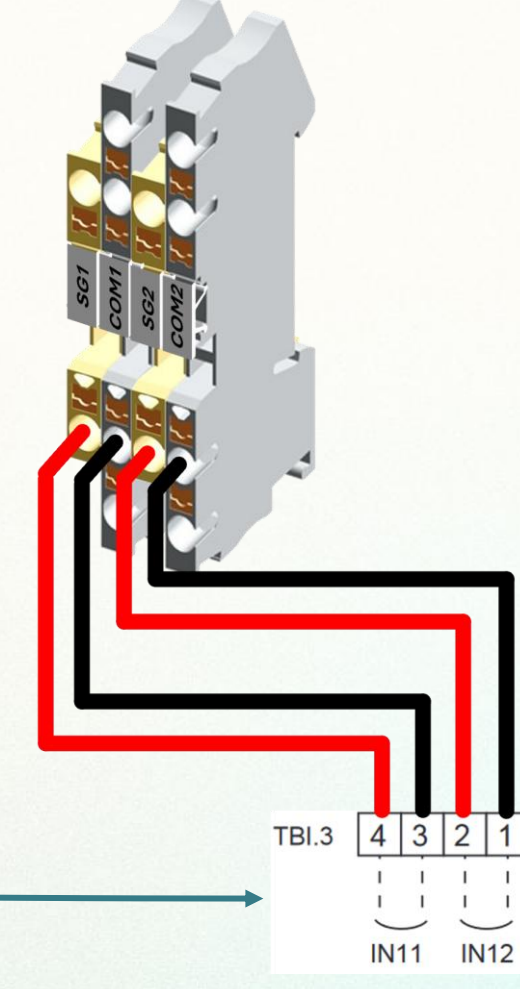

+ MITSUBISHI ELECTRIC

## ECODAN hydrobox et hydrobox Duo

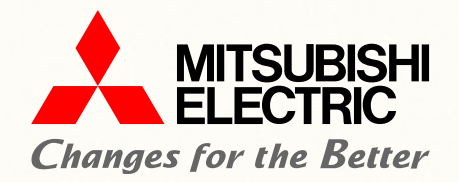

#### Configuration de la PAC :

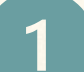

Activer les différents paramètres du réseau intelligent depuis le menu principal :

Mise en service/Maintenance > Réglage du fonctionnement > Réseau élec intelligent

- Eau chaude > Activé
- Chauffage > Activé

Sélectionner les températures cibles souhaités : T° Cible – eau chaude : **+7°C** 

T° Cible – chauffage :

- 50°C (40°C si plancher chauffant)
- 55°C (45°C si plancher chauffant)

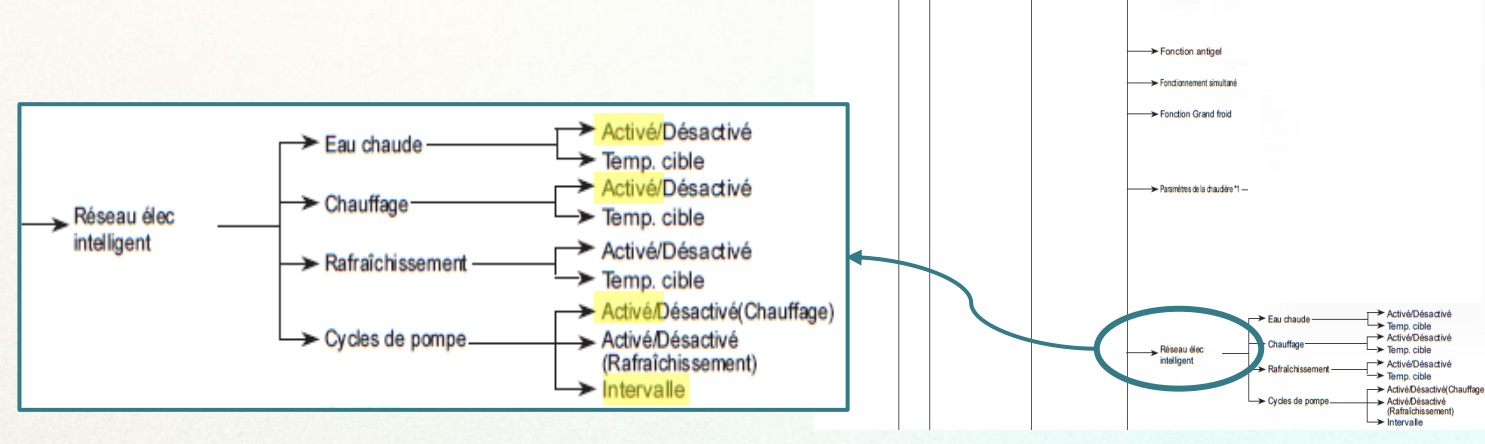

N

Maintenance Protégé par mot de parce

Mise en servi

-Mode manuel -Paramétrage fonctions

-Paramétrage Au

-Sélection générateu -Vitesse circulateur -Réglages pompe à

chaleur -Réglage du fonctionnemer

Étalonnage sonde temp

Sélectionner l'intervalle de cycle de pompe : 10 min.

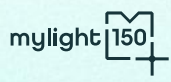

#### HITSUBISHI ELECTRIC

### ECODAN hydrobox et hydrobox Duo

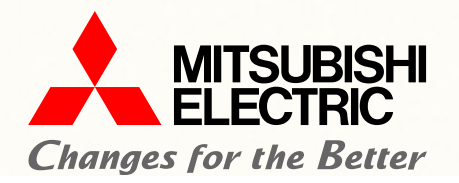

#### Configuration de la PAC :

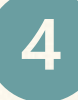

Configurer la PAC en régulation loi d'eau dans le menu <u>Chauffage/rafraîchissement.</u>

Pour améliorer les performances de pilotage et le confort du client, mylight150 recommande de surélever légèrement la loi d'eau.

Pour cela, effectuer les réglages suivants sur la courbe de loi d'eau :

- + 4°C pour une zone radiateurs
- + 2°C pour une zone plancher chauffant

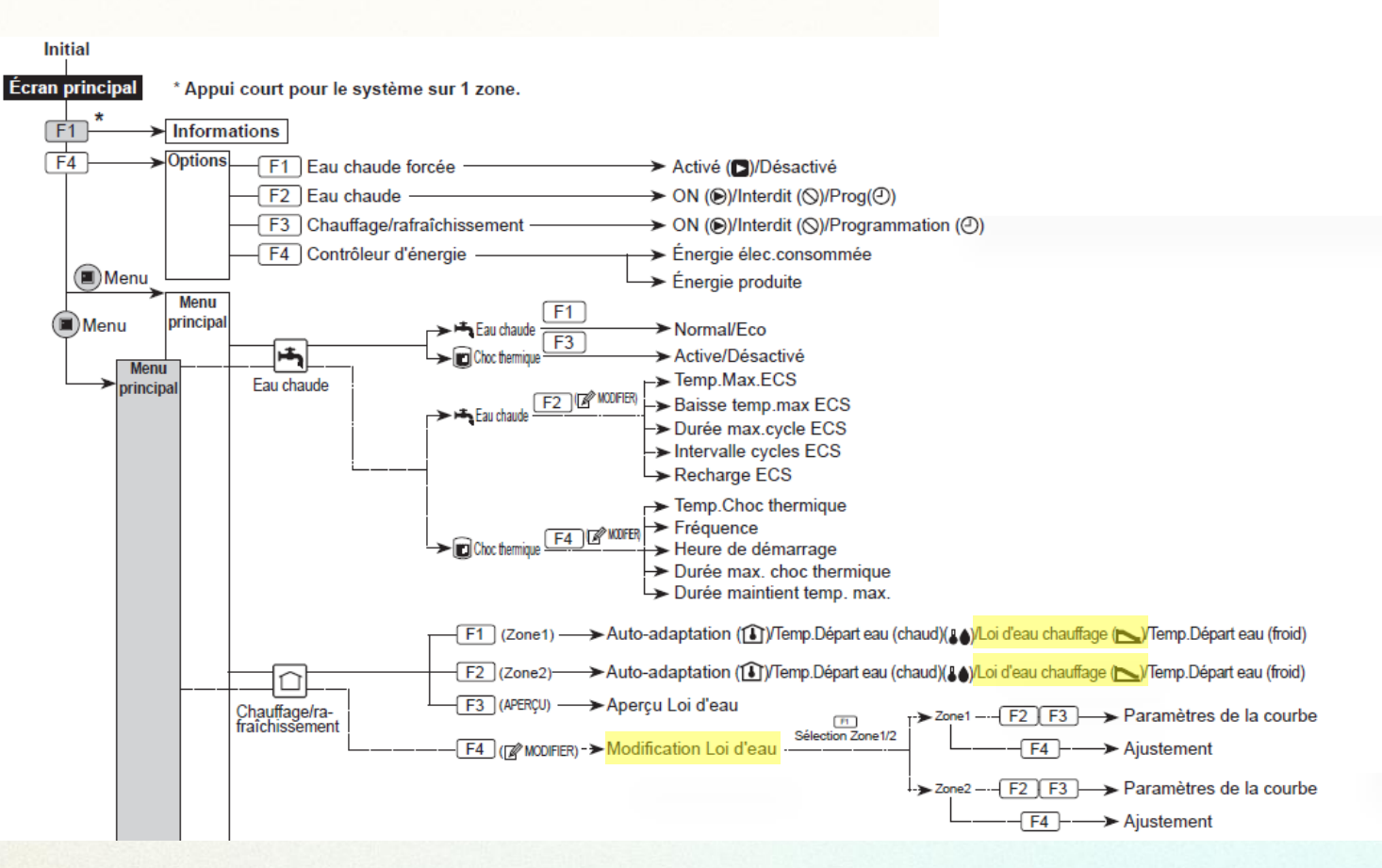

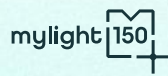

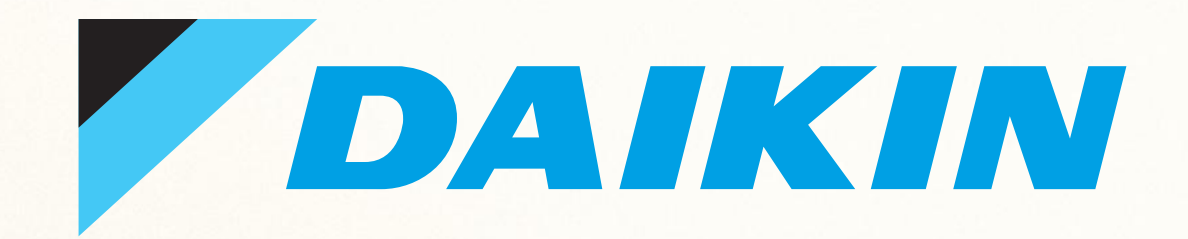

| Mode SG Ready | Description                          |
|---------------|--------------------------------------|
| Mode 1 - 0:0  | Fonctionnement normal                |
| Mode 2 – 0:1  | Blocage de la pompe à chaleur        |
| Mode 3 - 1:0  | Encourage la PAC à produire de l'ECS |
| Mode 4 – 1:1  | Force la PAC à produire de l'ECS     |

### ALTHERMA génération 3

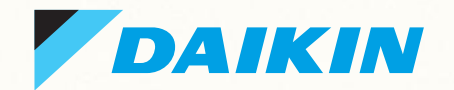

Références compatibles :

- Gamme 3 R MT : ELBH-(E6V/E9W) ; ELV(H/Z)(E6V/E9W)
- **Gamme 3 H MT** : ETBH-(E6V/E9W) ; ETV(H/Z)(E6V/E9W)
- **Gamme 3 H HT** : ETBH-(E6V/E9W7) ; ETV(H/Z)(E6V/E9W7)
- Gamme 3 R : EHBH-E6V ; EHV(H/Z)-E6V

Références non compatibles :

• Gamme 3 RF : EHF(H/Z)03-S18D3V

Listes non exhaustives.

Si vous souhaitez plus de précision sur la compatibilité d'une Pompe à Chaleur non présente dans cette liste, veuillez-vous rapprocher de votre responsable commercial ou de l'équipe technique mylight150 : <u>support-pro@mylight150.com</u>

### ALTHERMA génération 3

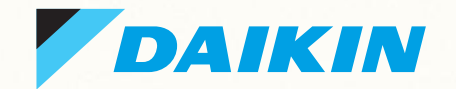

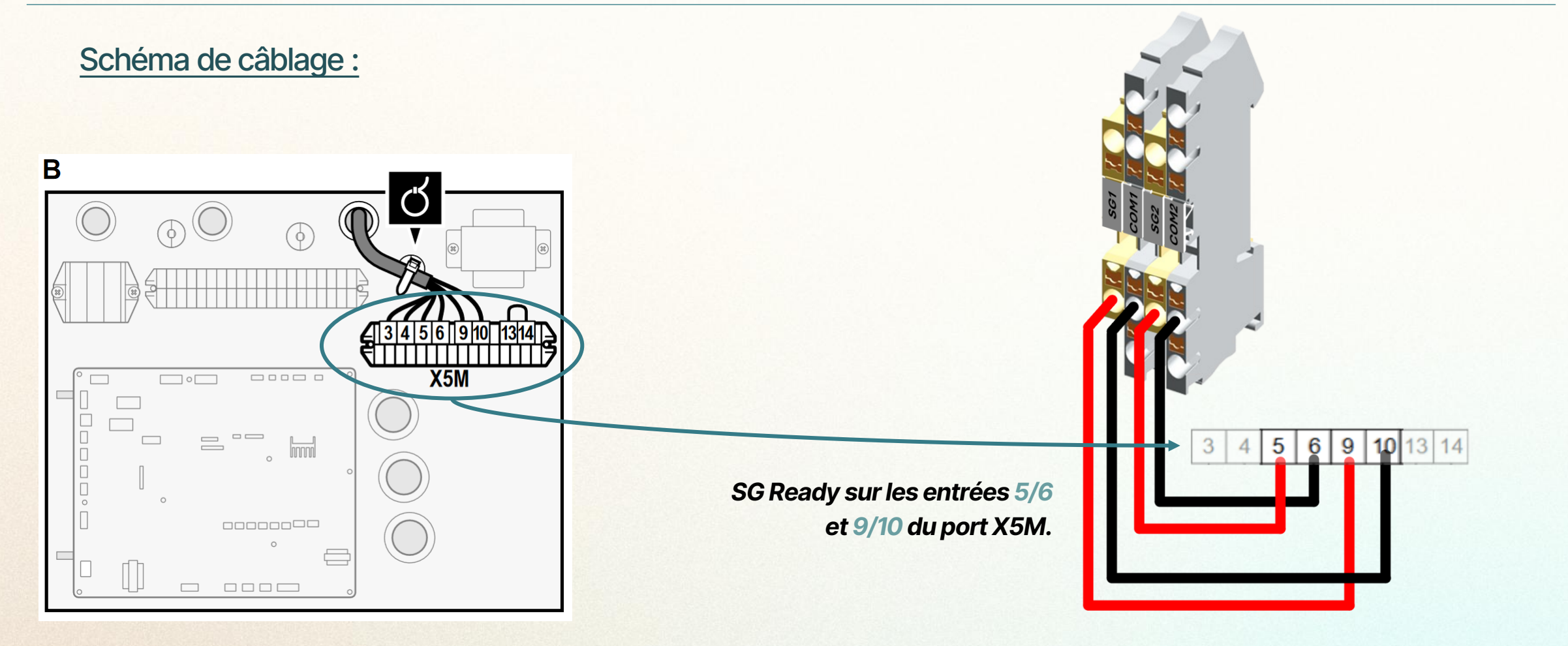

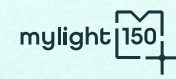

### ALTHERMA génération 3

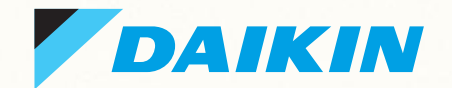

#### Configuration de la PAC :

1

Dans les réglages utilisateur, configurer le réseau intelligent :

9.8.4 : Alimentation électrique à tarif réduit ou Réseau intelligent > 3

| Réglages installateur                                                                                                    | [9.2] Eau Chaude Sanitaire                                                                                                    |
|----------------------------------------------------------------------------------------------------|----------------------------------------------------------------------------------------------------|
| Assistant de configuration<br>Eau Chaude Sanitaire                                                                                                    | Eau Chaude Sanitaire<br>Pompe ECS<br>Programme pompe ECS                                                                                                    |
|                                                                                                    | Solaire                                                                                                    |
| Équilibrage                                                                                                    | → [9.3] Chauffage d'appoint                                                                                                    |
| Prévention du gel de la tuyauterie d'eau Alimentation électrique à tarif réduit Contrôle de la consommation électrique Comptage d'énergie Capteurs Relève Sortie alarme Redémarrage auto Fonction Éco d'énergie Désactiver les protections Désimere fouctions | Type de chauffage d'appoint<br>Tension<br>Configuration<br>Puissance du niveau 1<br>Puissance additionnelle du niveau 2<br>Équilibre<br>Température d'équilibre<br>Fonctionnement<br>[9.5] Urgence                                                                                              |
| Aperçu des réglages sur site                                                                                                    | Compresseur arrêt forcé                                                                                                    |
| Exporter les parametres MMI                                                                                                    | → [9.6] Equilibrage     Priorité de chauffage     Température priorité     Point de consigne BSH décalage     Temporisation anti-recyclage     Durée de fonctionnement minimum     Durée de fonctionnement maximum     Temporisation supplémentaire                                             |
|                                                                                                    | [9.8] Alimentation électrique à tarif réduit<br>Autoriser chauffage d'appoint<br>Autoriser compo<br>Alimentation électrique à tarif réduit<br>mode de roncuonnement du reseau intelligent<br>Autoriser les chauffages électriques<br>Activer le stockage dans la pièce<br>Limiter le réglage kW |

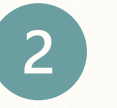

Configurer la PAC en régulation loi d'eau :

- 2.4 : Mode point consigne > 2 : Loi d'eau
- Paramétrer la loi d'eau.

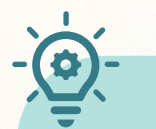

Pour améliorer les performances de pilotage et le confort du client, mylight150 recommande de surélever légèrement la loi d'eau.

Pour cela, effectuer les réglages suivants sur la courbe de loi d'eau :

- + 4°C pour une zone radiateurs
- + 2°C pour une zone plancher chauffant

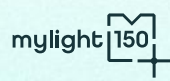

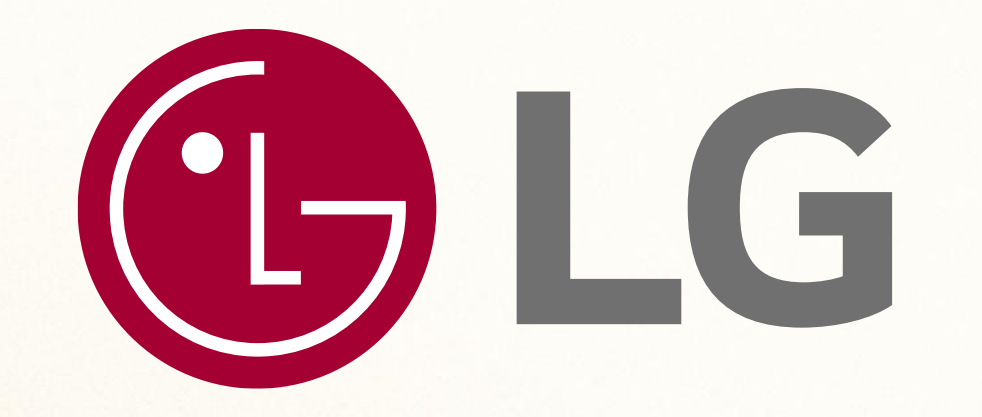

| Mode SG Ready | Description                                                |
|---------------|------------------------------------------------------------|
| Mode 1 - 0:0  | Fonctionnement normal                                      |
| Mode 2 – 1:0  | Blocage de la pompe à chaleur                              |
| Mode 3 - 0:1  | Augmentation des températures cibles de chauffage et d'ECS |
| Mode 4 – 1:1  | Augmentation des températures cibles de chauffage et d'ECS |

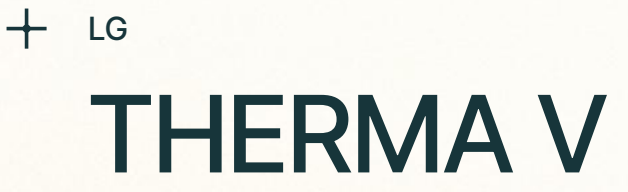

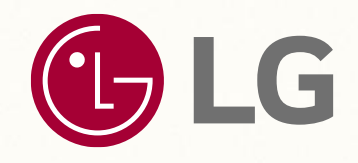

Références compatibles :

- Gamme Therma V : Split Series 3 et 4 et Split avec ECS (page 24 à 25)
- Gamme Therma V : Split Séries 5 et Hydrosplit (page 26 à 28)

Si vous souhaitez plus de précision sur la compatibilité d'une Pompe à Chaleur non présente dans cette liste, veuillez-vous rapprocher de votre responsable commercial ou de l'équipe technique mylight150 : support-pro@mylight150.com

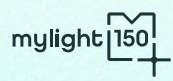

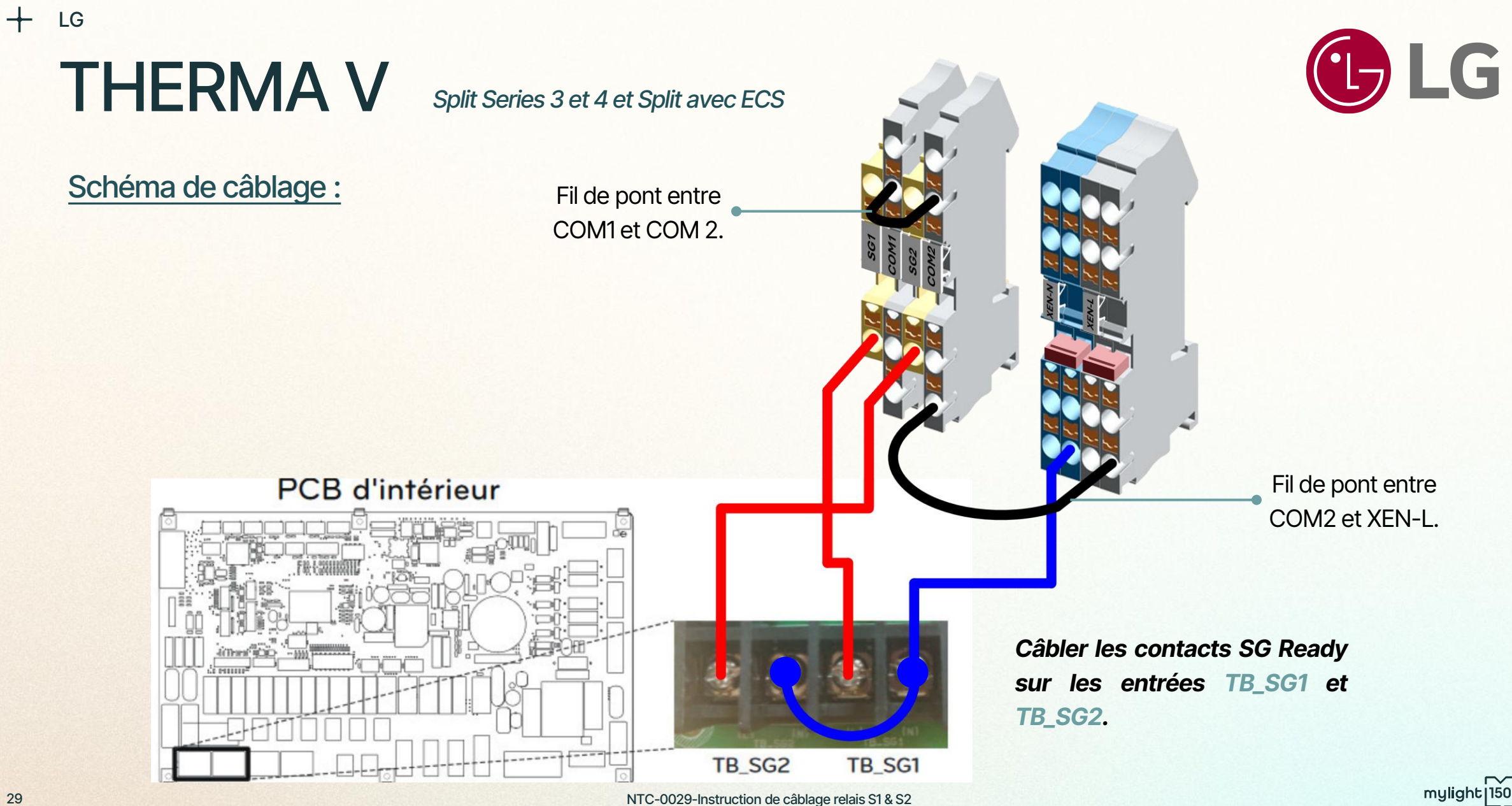

+ LG

## THERMA V

Split Séries 3 et 4 et Split avec ECS

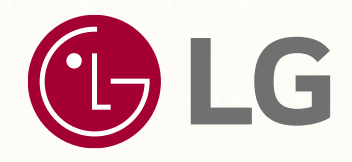

#### Configuration de la PAC :

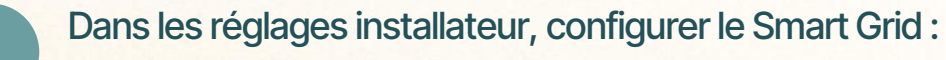

Installateur > Smart Grid (SG): Utiliser + Etape 2

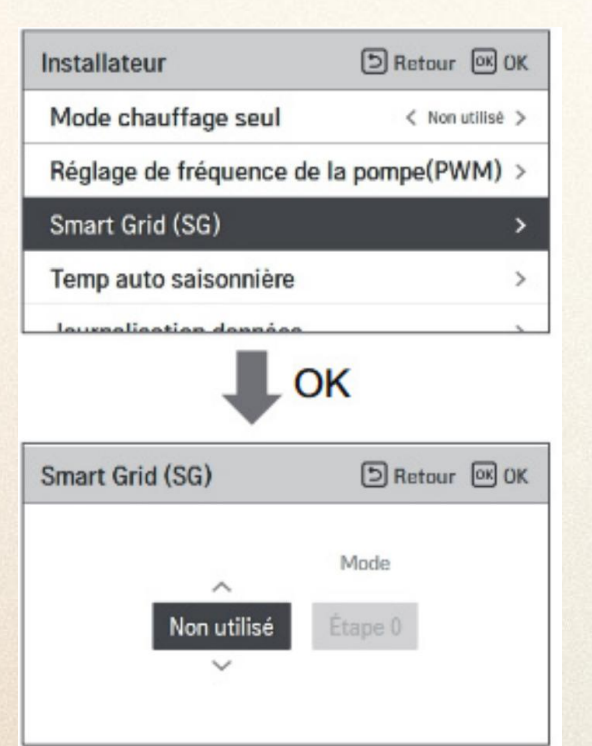

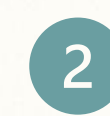

Configurer la PAC en régulation loi d'eau.

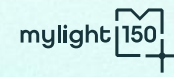

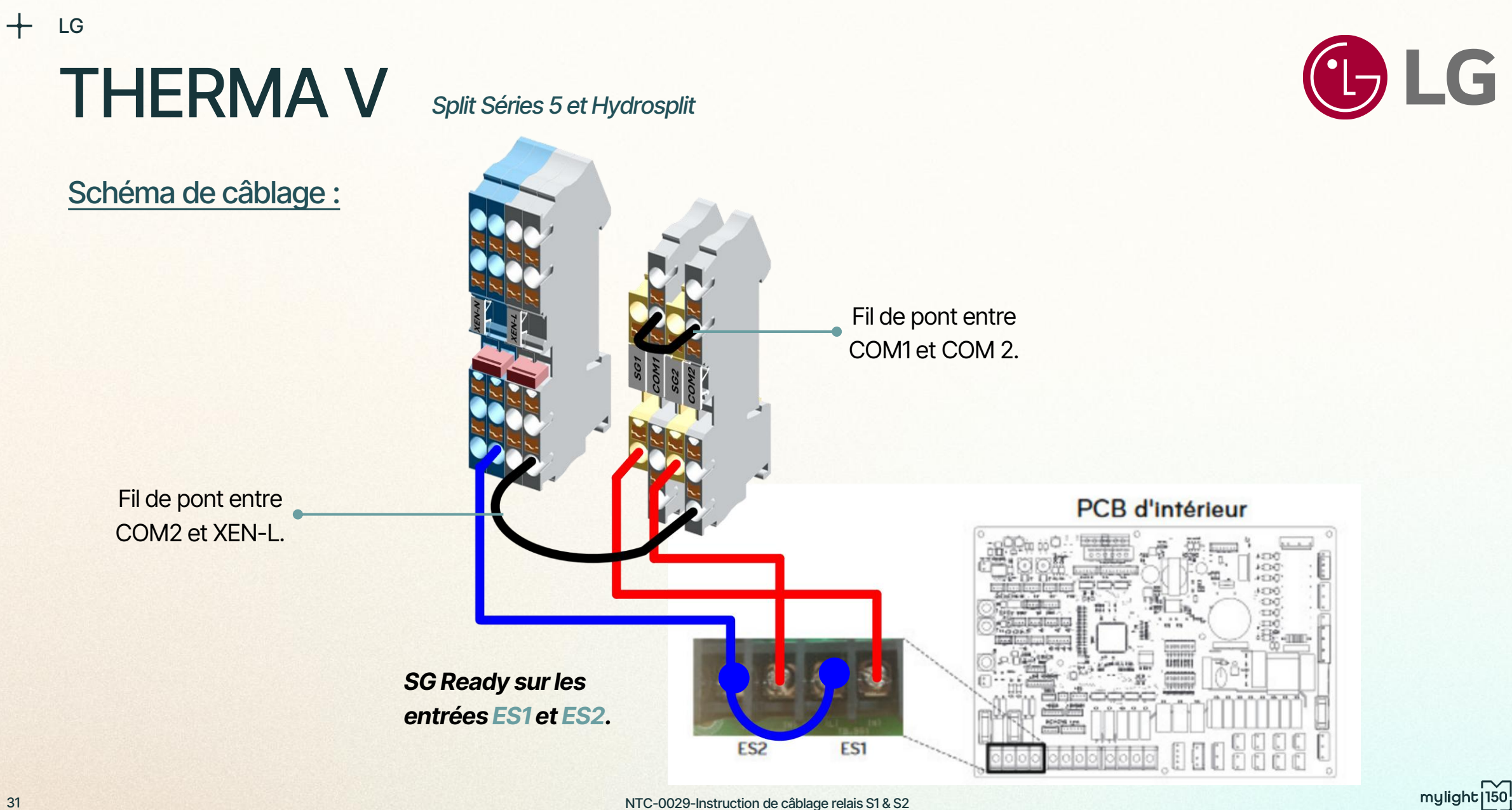

NTC-0029-Instruction de câblage relais S1 & S2

+ LG

## THERMA V

Split Séries 5 et Hydrosplit

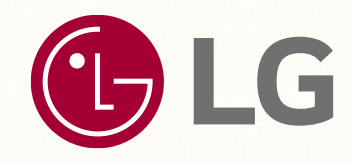

#### Configuration de la PAC :

Dans les réglages installateur, configurer l'Etat d'Energie :

Installateur > Connectivité > Etat d'Energie > Type d'utilisation ESS :

#### Mode signal (entrée numérique)

| 5 Retour                  | OK OK             |
|---------------------------|-------------------|
|                           | >                 |
|                           | >                 |
|                           | >                 |
|                           | >                 |
| atat                      |                   |
|                           |                   |
|                           |                   |
| D Retour                  | OK OK             |
| Retour Mode:              | OK OK             |
| D Retour<br>< Mode :<br>e | ok OK<br>signal > |
|                           | e netour          |

| 140-0110                    |             |
|-----------------------------|-------------|
| Valeur                      | Défaut      |
| Non utilisé                 |             |
| Utiliser Modbus             | Neg utiliné |
| Utiliser l'entrée numérique | Non utilise |
| ThinO                       |             |

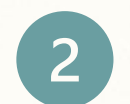

Définir et paramétrer les états d'énergies.

#### Etat d'Energie > Définition des états d'énergies :

| Définition de l'état<br>d'énergie |                 | 5                     | Retour                       | OK OK |
|-----------------------------------|-----------------|-----------------------|------------------------------|-------|
| Etat d'énergie S                  | 5               |                       |                              | >     |
| Etat d'énergie 6                  |                 |                       | >                            |       |
| Etat d'énergie 7 >                |                 |                       |                              | >     |
| Etat d'énergie 8 >                |                 |                       | >                            |       |
|                                   | -               |                       |                              |       |
| Etat d'énergie 5                  | -               | Ð                     | Retour                       | OK OK |
| Etat d'énergie 5                  | Temp.<br>Chauff | Temp.<br>Refroi       | Retour<br>Temp.<br>ECS       | OK OK |
| Etat d'énergie 5                  | Temp.<br>Chauff | Temp.<br>Refroi<br>-5 | Retour<br>Temp.<br>ECS<br>30 |       |

#### Configurer <u>l'état d'énergie 5</u>:

- Temp. Chauff. : +5°C
- Temp. Refroi. : -5°C
- Temp. ECS : **+7°C**

Configurer l'état d'énergie 6 :

- Temp. Chauff. : +10°C
- Temp. Refroi. : -10°C
- Temp. ECS : **+7°C**

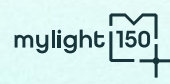

+ LG

## THERMA V

Split Séries 5 et Hydrosplit

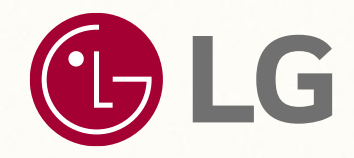

#### Configuration de la PAC :

3

Choisir les états d'énergies souhaités.

Etat d'Energie > Affectation des entrées numériques :

Affecter l'état d'énergie 5 pour l'entrée 0:1 Affecter l'état d'énergie 6 pour l'entrée 1:1

| 1:1 |
|-----|
| 4   |
|     |

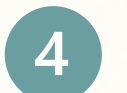

Configurer la PAC en régulation loi d'eau.

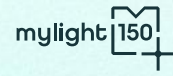

Airuell

| Mode SG Ready | Description                   |
|---------------|-------------------------------|
| Mode 1 - 0:0  | Blocage de la pompe à chaleur |
| Mode 2 – 1:0  | Fonctionnement normal         |

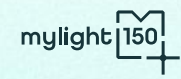

AIRWELL

### WELLEA Split

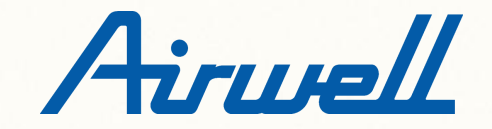

Références compatibles :

- Gamme Wellea split
- Gamme Wellea WT

Si vous souhaitez plus de précision sur la compatibilité d'une Pompe à Chaleur non présente dans cette liste, veuillez-vous rapprocher de votre responsable commercial ou de l'équipe technique mylight150 : support-pro@mylight150.com

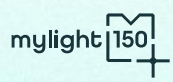

+ AIRWELL

### WELLEA Split

Schéma de câblage :

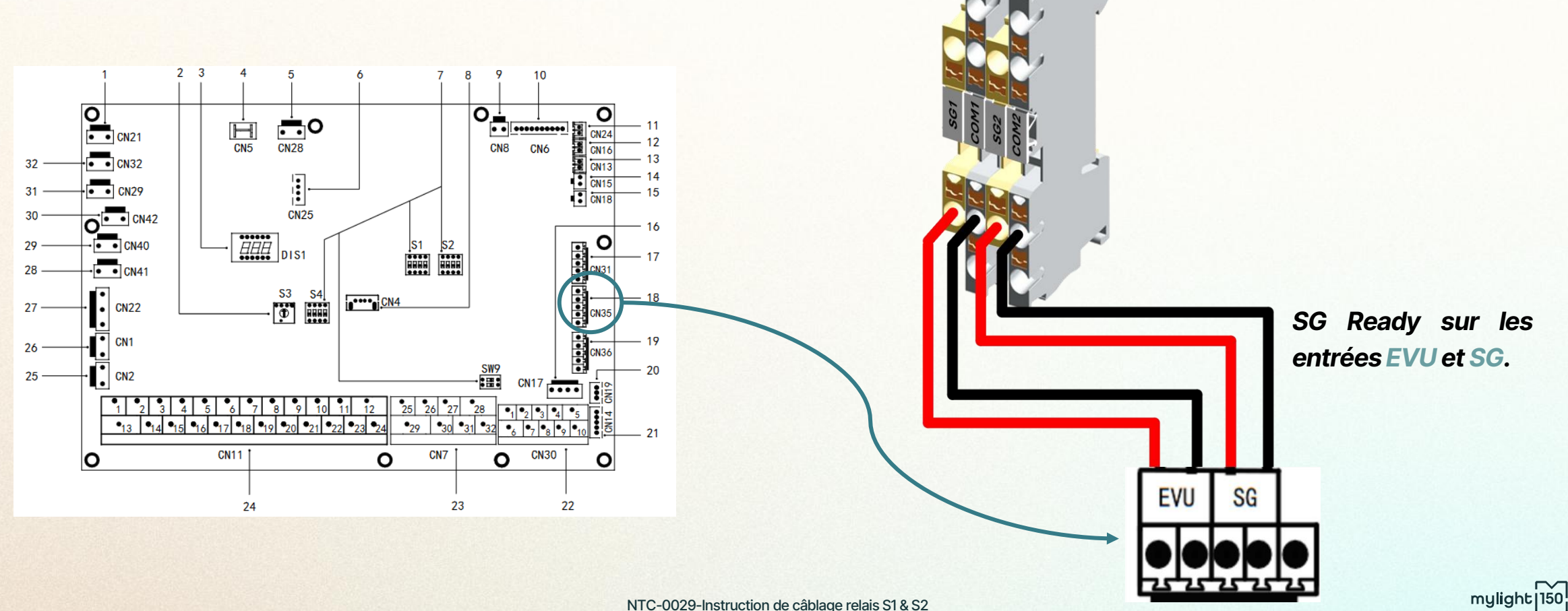

Airwell

AIRWELL

### WELLEA Split

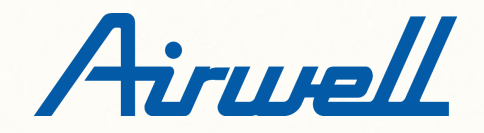

#### Configuration de la PAC :

Menu Réparateur > Entrée défi :

Activer la fonction 15.2 SMART GRID

| DISTANT |
|---------|
| NON     |
| NON     |
| NON     |
| NON     |
|         |
|         |

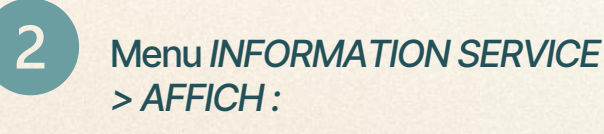

Durée de Smart Grid 0 Hrs

| INFORMATION SERVICE |               | 2/2       |        |
|---------------------|---------------|-----------|--------|
| SERVICE<br>APEL     | ERREU<br>CODE | PARAMÈTRE | AFFICH |
| BUZZER              |               |           | ON     |
| TEMPS VERR ÉCRAN    |               | 120SEC    |        |
| DUREE DE SMART GRID |               | 2 Hrs     |        |
|                     |               |           |        |
| ON/OFF              |               | Ð         |        |

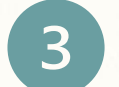

Configurer la PAC en régulation loi d'eau.

Activer 5.1 TEMP. DEBIT EAU

Pour améliorer les performances de pilotage et le confort du client, mylight150 recommande de surélever légèrement la loi d'eau.

Pour cela, effectuer les réglages suivants sur la courbe de loi d'eau :

- + 4°C pour une zone radiateurs
- + 2°C pour une zone plancher chauffant

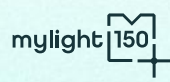

# SAMSUNG

| Mode SG Ready | Description                                           |
|---------------|-------------------------------------------------------|
| Mode 1 - 0:0  | Fonctionnement normal                                 |
| Mode 2 – 1:0  | Blocage de la pompe à chaleur                         |
| Mode 3 - 0:1  | Augmentation de la température cible chauffage et ECS |
| Mode 4 – 1:1  | Augmentation de la température cible chauffage et ECS |

+

Pompe à chaleur Samsung

### SAMSUNG

Références compatibles :

- Kit hydraulique mural Bibloc :
  - **Référence AE090RNYD\*\*** •
  - **Référence AE160ANYD\*\*** •

Si vous souhaitez plus de précision sur la compatibilité d'une Pompe à Chaleur non présente dans cette liste, veuillez-vous rapprocher de votre responsable commercial ou de l'équipe technique mylight150 : support-pro@mylight150.com mylight | 150

SAMSUNG

Pompe à chaleur Samsung

#### Schéma de câblage :

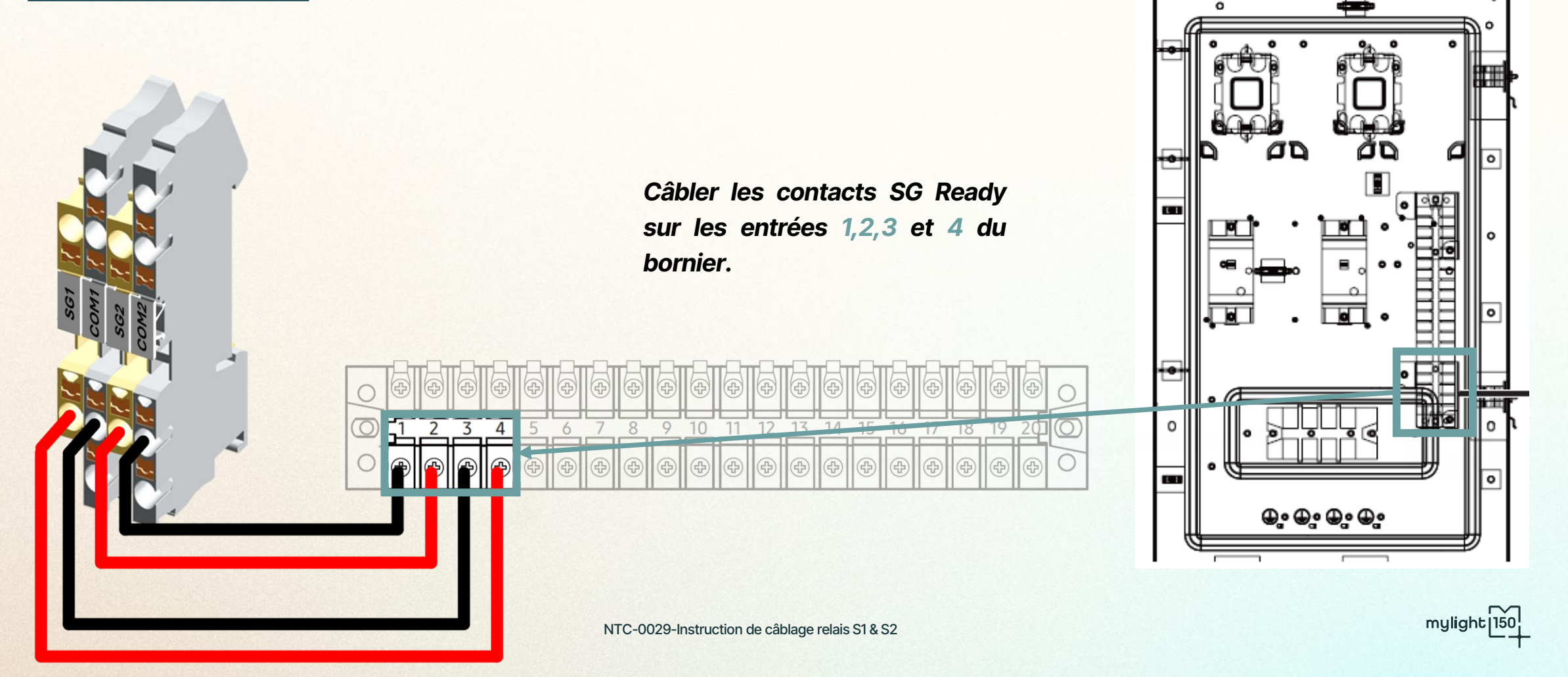

Pompe à chaleur Samsung

### SAMSUNG

Références compatibles :

- Module ClimateHub :
  - Référence AE\*\*\*TNWTEH
  - Référence AE\*\*\*RNWS\*\*
  - Référence AE\*\*\*RNWM\*\*

Si vous souhaitez plus de précision sur la compatibilité d'une Pompe à Chaleur non présente dans cette liste, veuillez-vous rapprocher de mylight 150 votre responsable commercial ou de l'équipe technique mylight 150 : support-pro@mylight150.com Pompe à chaleur Samsung

### SAMSUNG

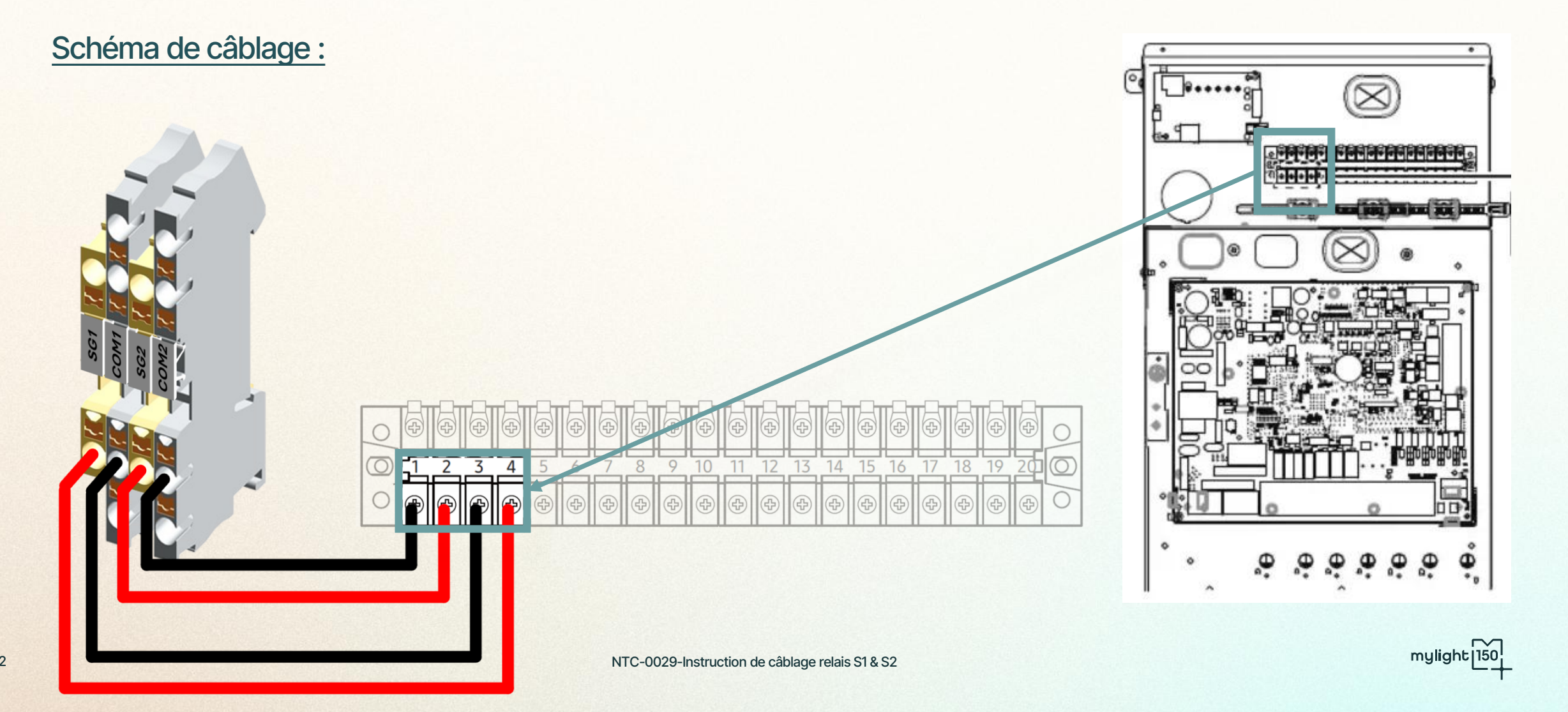

42

#### Pompe à chaleur Samsung

### SAMSUNG

#### Configuration de la PAC :

Dans le Menu de régulation FSV 50\*\*/60\*\* (Menu de régulation pour les fonctions supplémentaires)

Contrôle Réseau intelligent SMART Grid :

FSV #5091 : 1 (Activé)

Sélectionner les températures cibles souhaités :

- FSV #5092 (Décalage temp. De chauffage) : 5°C (3°C si plancher chauffant)
- FSV #5093 (Décalage temp. ECS) : 7°C

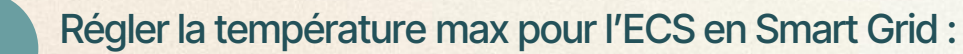

• FSV #5094 (Mode ECS) : 1

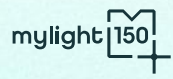

2

# TOSHIBA

| Mode SG Ready | Description                                             |
|---------------|---------------------------------------------------------|
| Mode 1 - 0:0  | Fonctionnement restreint                                |
| Mode 2 – 1:0  | Blocage de la pompe à chaleur                           |
| Mode 3 - 0:1  | Fonctionnement normal                                   |
| Mode 4 – 1:1  | Augmentation du point de réglage chauffage et boost ECS |

+

### **ESTIA**

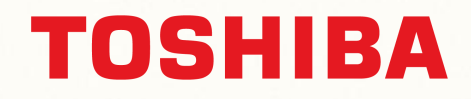

Références compatibles :

- Unité intérieure à fixation murale :
  - HWT-60\*\*\*\*
  - HWT-110\*\*\*\*
  - HWT-140\*\*\*\*

Si vous souhaitez plus de précision sur la compatibilité d'une Pompe à Chaleur non présente dans cette liste, veuillez-vous rapprocher de votre responsable commercial ou de l'équipe technique mylight150 : <u>support-pro@mylight150.com</u>

### **ESTIA**

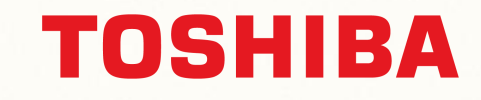

mylight 150

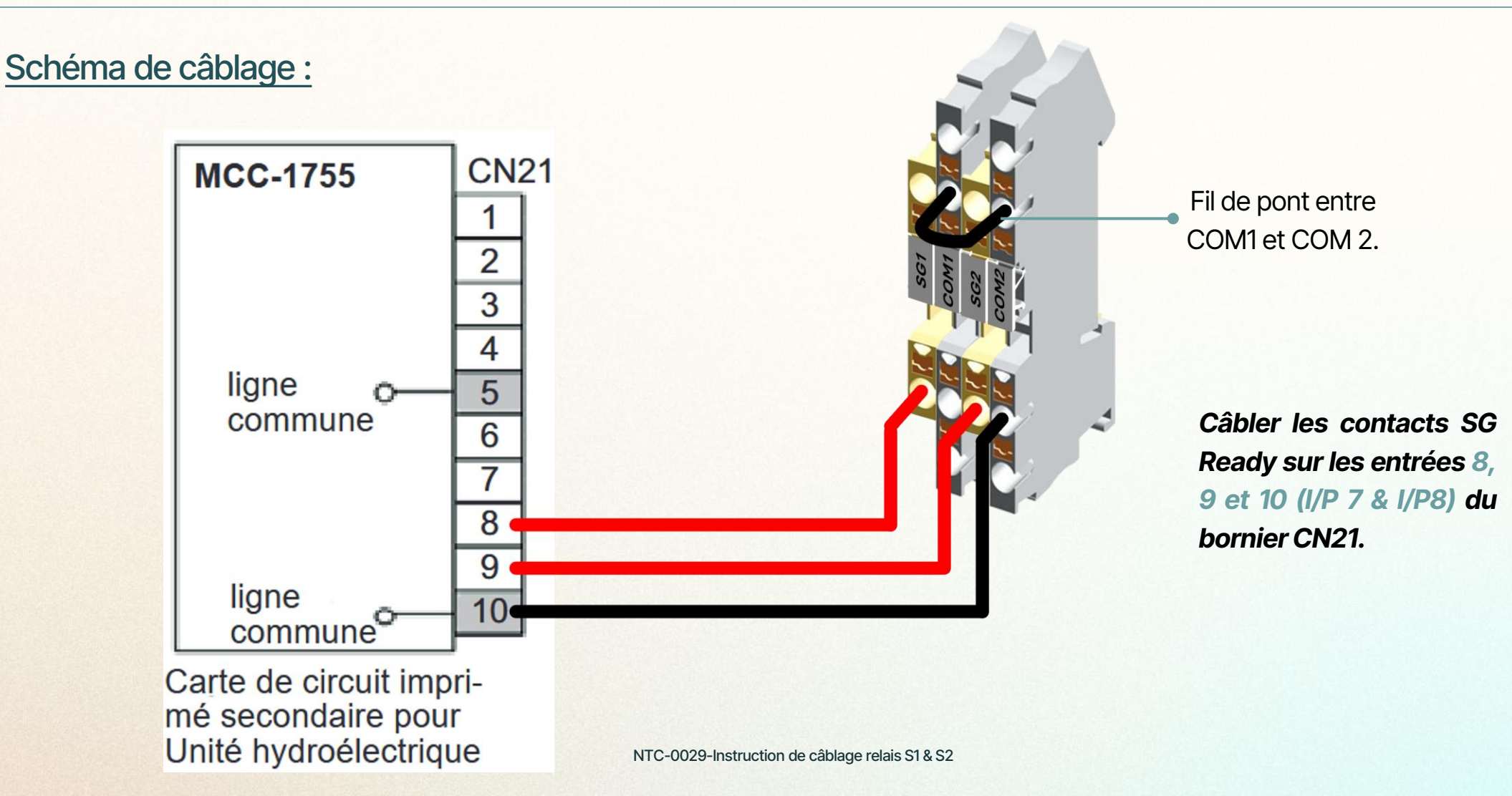

#### NTC-0029-Instruction de câblage relais S1 & S2

#### Vérifier la bonne configuration de la loi d'eau.

ESTIA

PANASONIC

+

#### Configuration de la PAC :

MENU DE REGLAGE DE SERVICE > DN du module hydraulique

Régler les codes DN suivant :

- B6 4 (Activation Smart Grid)
- AC 5 (Augmentation du point de réglage température)

| DN du module hydraulique |               |  |
|--------------------------|---------------|--|
| Code                     |               |  |
| (DN)                     | Param.        |  |
| 0010                     | 0070          |  |
|                          |               |  |
| Corriger                 | $\odot$       |  |
| ←                        | $\rightarrow$ |  |

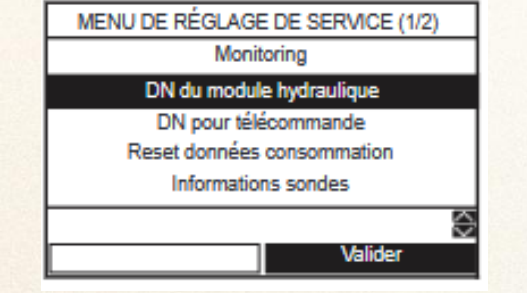

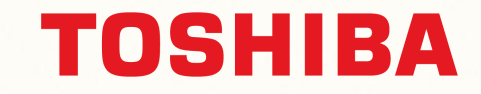

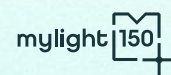

# NIBE

| Mode SG Ready | Description                                                             |
|---------------|-------------------------------------------------------------------------|
| Mode 1 - 0:0  | Fonctionnement normal.                                                  |
| Mode 2 – 1:0  | Blocage de la pompe à chaleur.                                          |
| Mode 3 – 0:1  | La température de l'eau augmente au maximum, sans appoint électrique.   |
| Mode 4 – 1:1  | La température de l'eau augmente au maximum, avec l'appoint électrique. |

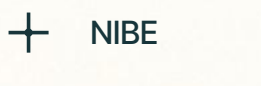

### SMOS40

Schéma de câblage :

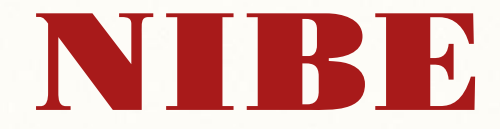

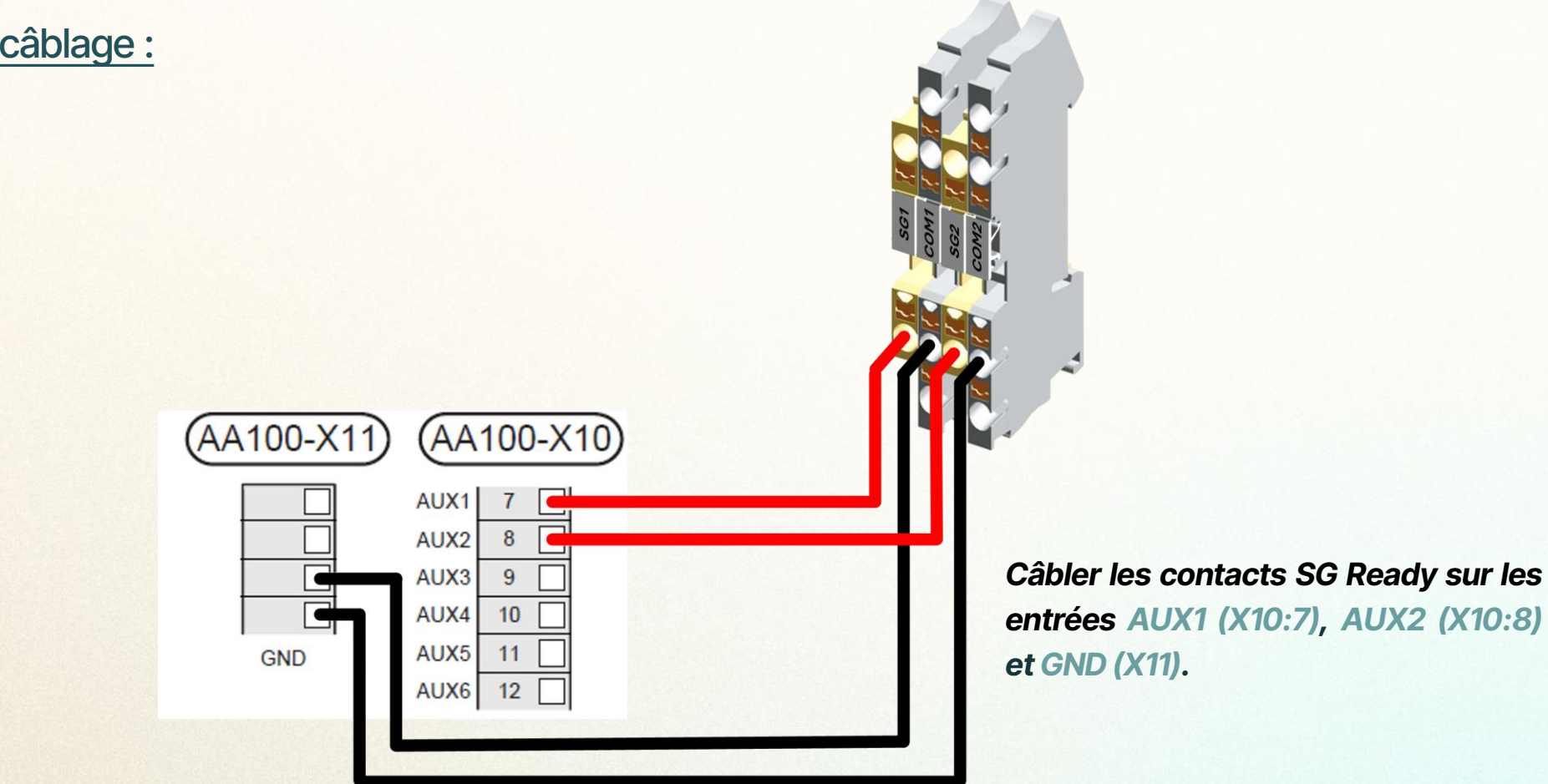

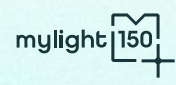

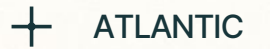

### SMOS40

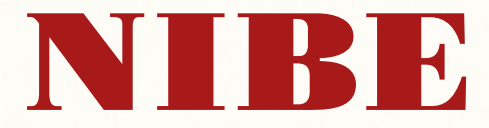

Configuration de la PAC :

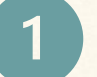

Menu 7. REGLAGES INSTALLATEUR > 5.4. Ent./sort. sélectionnables :

Entrée AUX1  $\rightarrow$  SG Ready A

Entrée AUX2  $\rightarrow$  SG Ready B

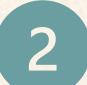

Menu 4. MON SYSTÈME > 4.2.3. SG Ready :

Impact sur l'eau chaude

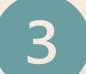

Configurer la PAC en régulation loi d'eau.

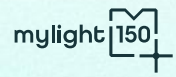

+ NIBE SMO20

Schéma de câblage :

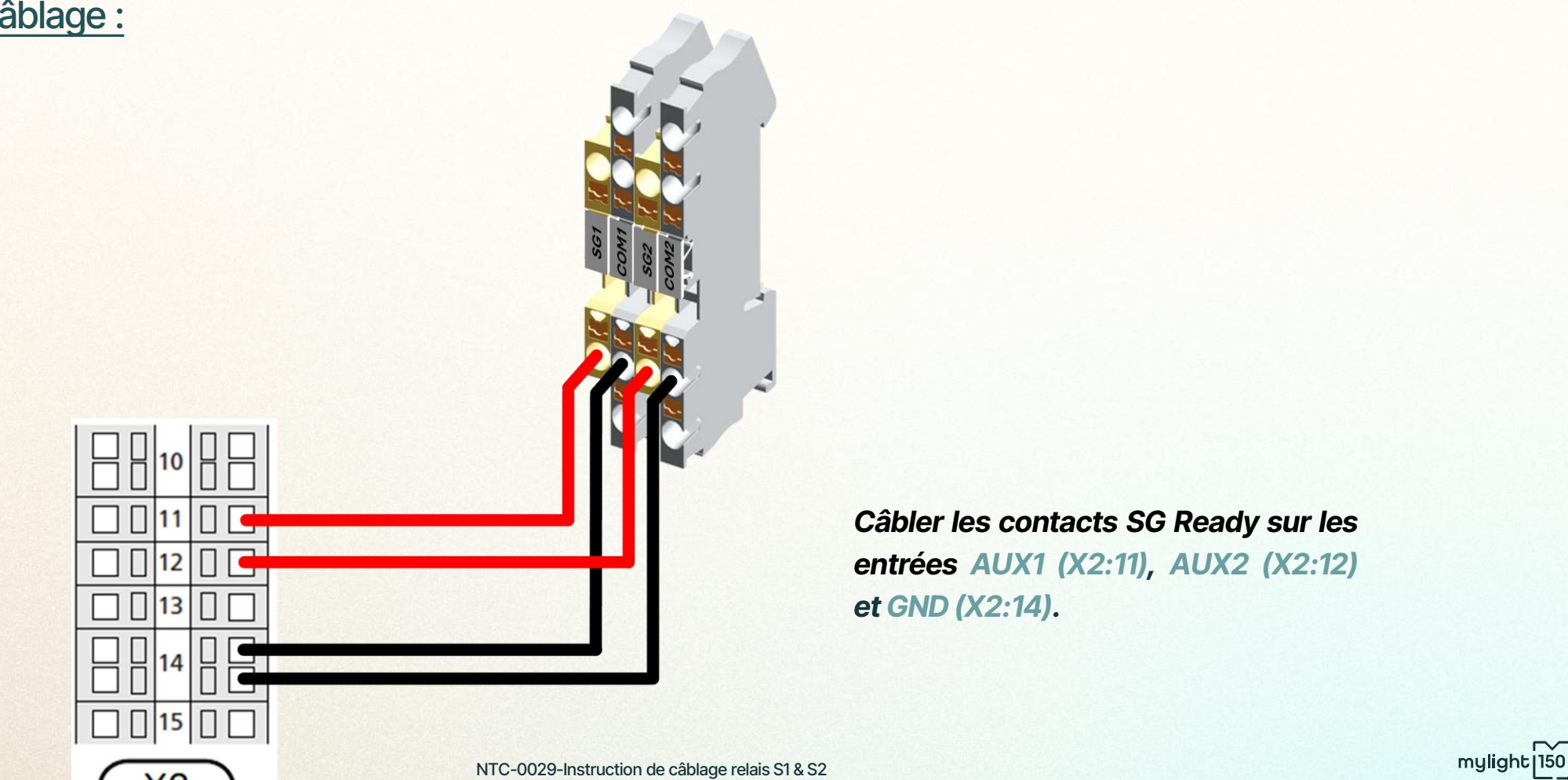

NIBE

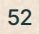

# **SMO20**

ATLANTIC

+

Configuration de la PAC :

Menu 5. ENTRETIEN > 5.4. Entrées/sorties circuits :

Entrée AUX1 → SG Ready A

Entrée AUX2 → SG Ready B

Menu 4. MON SYSTÈME > 4.1.5. SG Ready :

Impact sur l'eau chaude

3 Configurer la PAC en régulation loi d'eau.

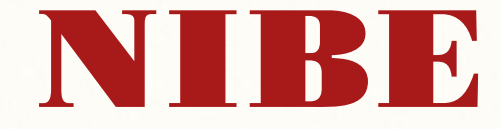

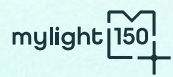

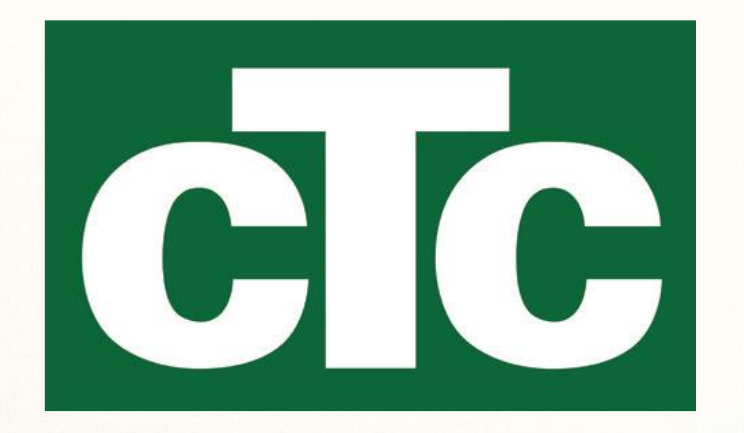

| Mode SG Ready | Description                                               |
|---------------|-----------------------------------------------------------|
| Mode 1 - 0:0  | Fonctionnement normal                                     |
| Mode 2 – 1:0  | Blocage de la pompe à chaleur                             |
| Mode 3 - 0:1  | Augmentation de la température de consigne ECS            |
| Mode 4 – 1:1  | Augmentation supérieure de la température de consigne ECS |

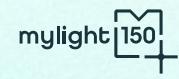

CTC EcoLogic L/M

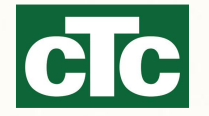

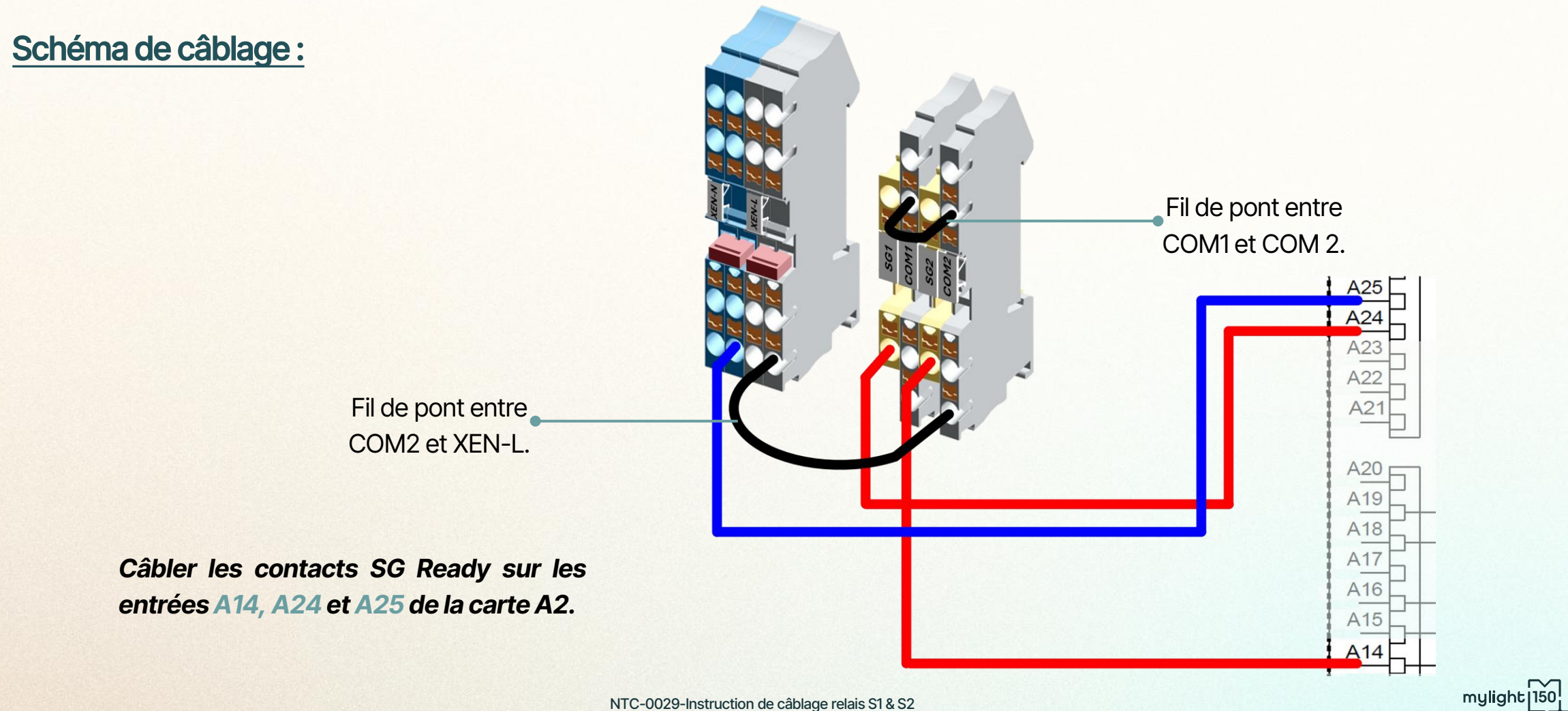

+

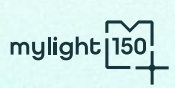

### EcoLogic L/M

#### Configuration de la PAC :

Menu Installateur > Définir > Contrôle Distance : SmartGrid A → PIN : K22 ; Schéma : Arrêt SmartGrid B → PIN : K23 ; Schéma : Arrêt

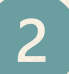

CTC

+

Menu installateur > Réglages > Rég. Pompe à Chaleur :

SmartGrid Blocage PAC → Oui

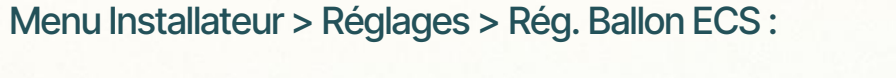

SmartGrid Blocage °C  $\rightarrow$  -10°C

SmartGrid Prix bas  $^{\circ}C \rightarrow 5^{\circ}C$ 

SmartGrid Surcap. °C  $\rightarrow$  10°C

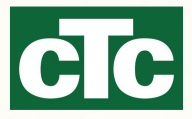

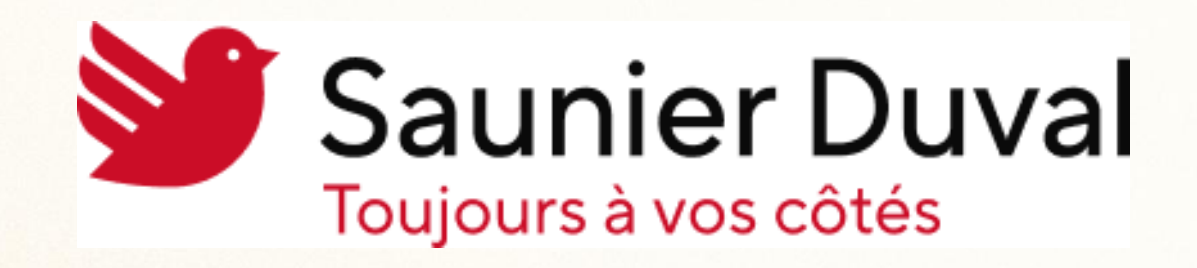

| Mode SG Ready | Description                                                   |
|---------------|---------------------------------------------------------------|
| Mode 1 - 0:0  | Fonctionnement normal                                         |
| Mode 2 – 1:0  | Blocage de la pompe à chaleur                                 |
| Mode 3 - 0:1  | Augmentation des températures cibles chauffage et ECS de 120% |
| Mode 4 – 1:1  | Augmentation des températures cibles chauffage et ECS de 150% |

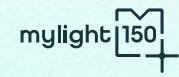

+

SAMSUNG

GENIA GeniaAir, GeniaSet

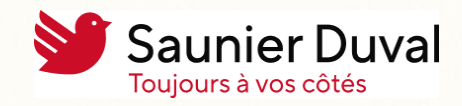

Références compatibles :

Module hydraulique des gammes :

- GeniaSet Split
- GeniaAir Split
- GeniaSet Max
- GeniaAir Max
- GeniaSet Tek

Couplé à une régulation MiProSense avec module FM3 ou FM5.

Si vous souhaitez plus de précision sur la compatibilité d'une Pompe à Chaleur non présente dans cette liste, veuillez-vous rapprocher de votre responsable commercial ou de l'équipe technique mylight150 : <u>support-pro@mylight150.com</u>

+ SAUNIER DUVAL

### GENIA GeniaAir, GeniaSet

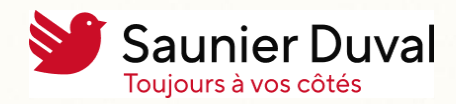

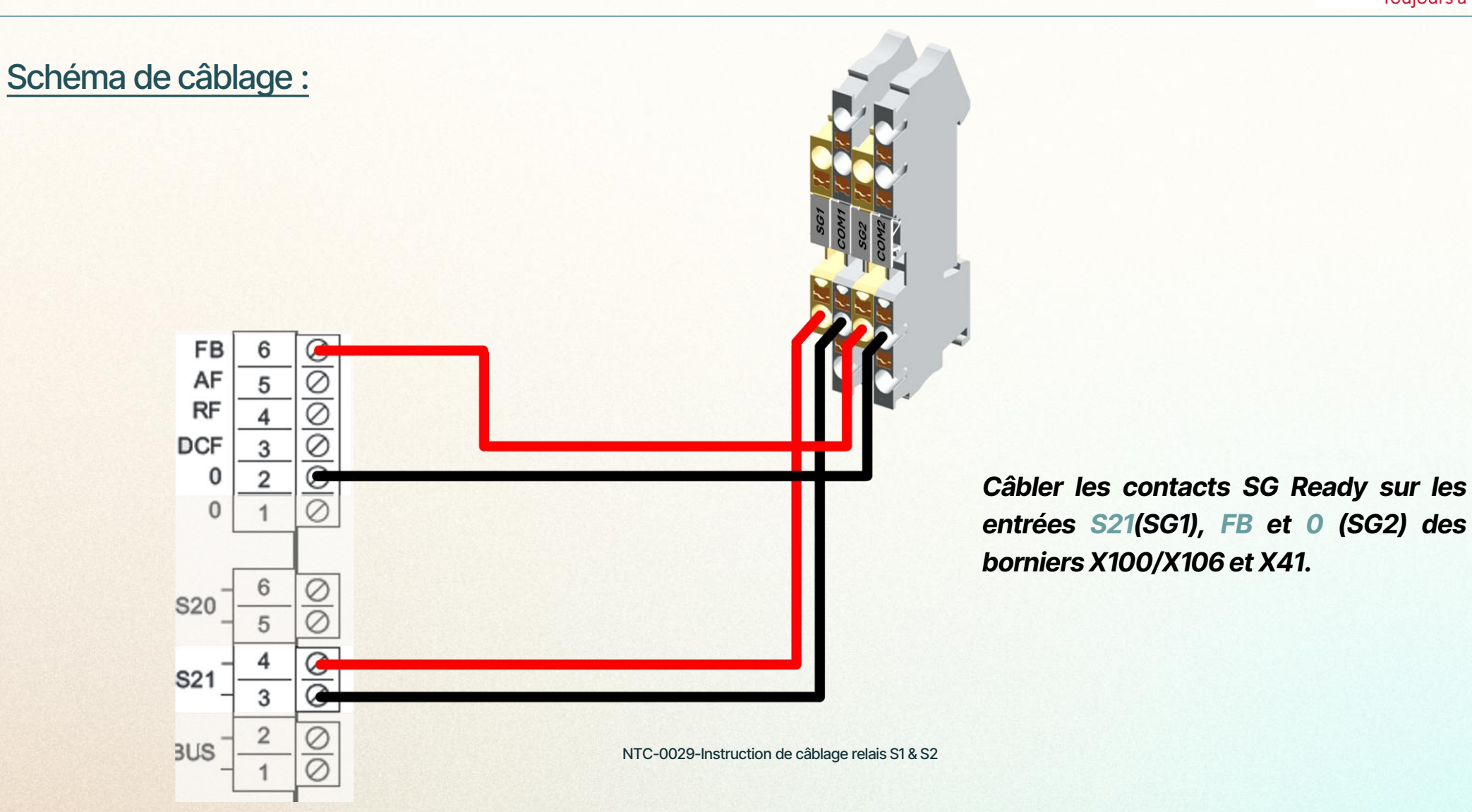

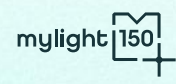

58

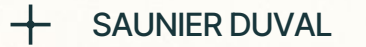

GENIA GeniaAir, GeniaSet

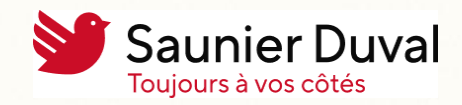

#### Configuration de la PAC :

Sur le boîtier de gestion, configurer le délestage de la PAC pour que celui-ci coupe le compresseur et l'appoint électrique.

Sur le boitier de gestion, configurer l'entrée multifonction – EM en mode Système photovoltaïque.

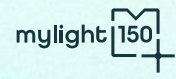